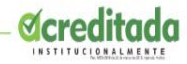

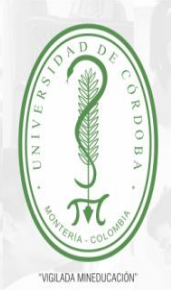

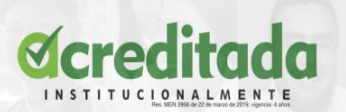

## **UNIVERSIDAD DE CÓRDOBA**

# SISTEMA DE GESTIÓN DOCUMENTAL ORFEO

Por una Universidad con calidad, moderna e incluyente

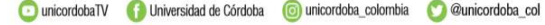

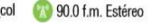

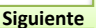

Certificado SC 5278-1

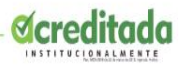

## **MANUAL SGD ORFEO**

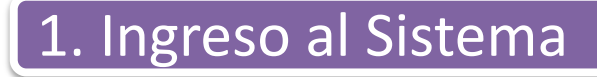

2. Opciones Generales

3. Funciones del Sistema

## 4. Opciones de Comunicación

- 4.1 Comunicación Interna
- 4.2 Comunicación Externa o de Salida
- 4.3 Visto Bueno Aprobación
- 4.4 Comunicación Interna Masiva
- 4.5 Archivar

Por una Universidad con calidad, moderna e incluyente

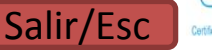

150 900

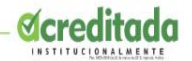

# 1. Ingreso al Sistema

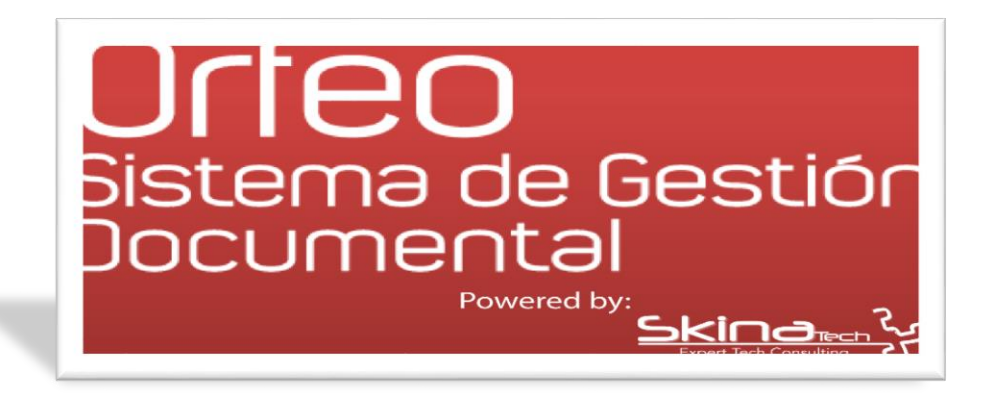

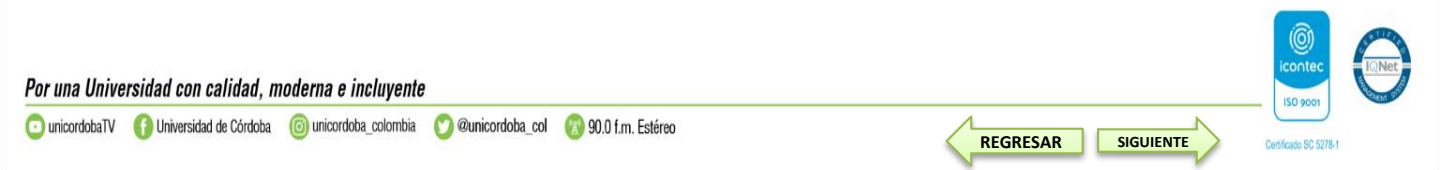

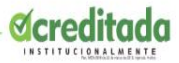

## **1. INGRESO AL SISTEMA DE GESTIÓN DOCUMENTAL ORFEO.**

Digitamos el Usuario y la Contraseña asignada por el administrador para el ingreso a la aplicación.

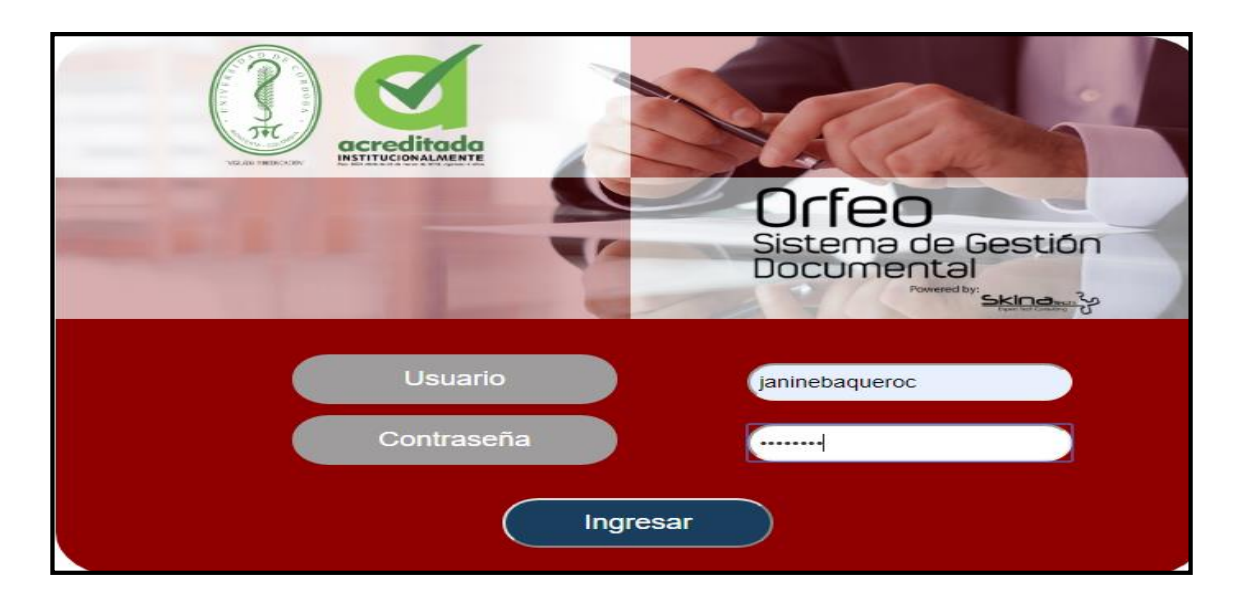

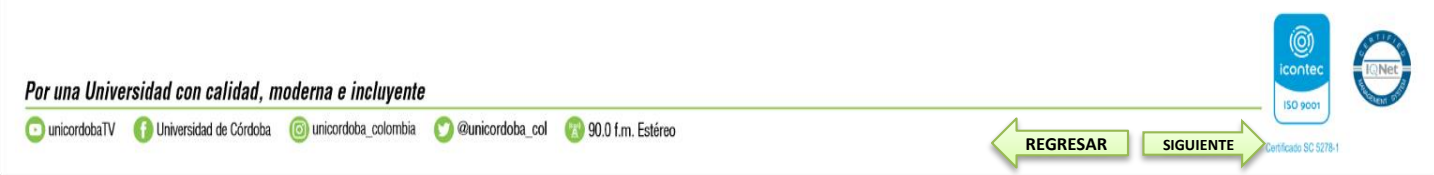

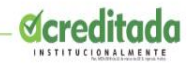

# 2. Opciones Generales del Sistema

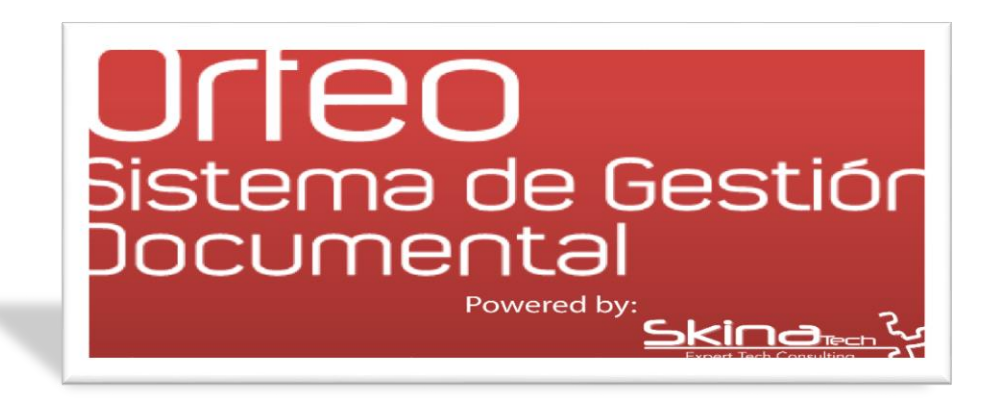

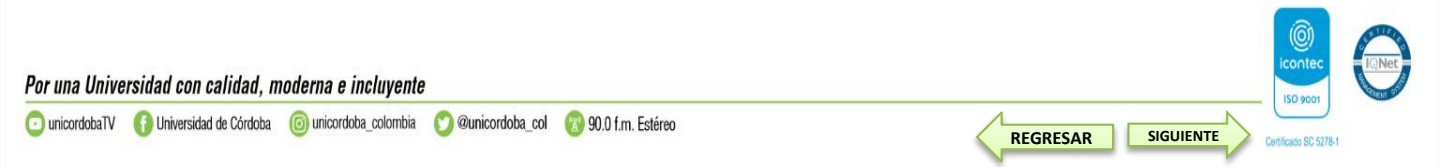

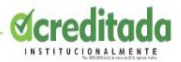

150 900

SIGUIENTE

## 2. OPCIONES GENERALES DEL SISTEMA

|                        |                      | Sistema de Gestión<br>Documental |                                  | <          | Q ? f                                                                                                    | Créditos Contraseña    | Estadísticas   | <b>X</b><br>Cerrar |
|------------------------|----------------------|----------------------------------|----------------------------------|------------|----------------------------------------------------------------------------------------------------|------------------------|----------------|--------------------|
| Listar por: Unitine No | leídos               |                                  | =                                | = = [+     | Janine Del Carmen Baquei                                                                                                    | o Caflel SECCIÓN DE SI | STEMAS Y TELEN | MÁTICA <b>1</b>    |
| Número Radicado        | Fecha Radicado       | Asunto                           | Remitente/Destinatario           | Dignatario | Tipo Documento                                                                                                    | Días Restantes         | Enviado Por    |                    |
| 201910210001283        | 2019-10-23 15:32 PM  | Comuciación de pruebas skina     | Janine Baguero                   |            | Comunicaciones                                                                                                    | 15                     |                | 0                  |
| 201910330000993        | 2019-10-21 14:28 PM  | Comuciación Interna              | Janine Baquero                   |            | Comunicaciones                                                                                                    | 13                     |                | 6                  |
| 201909980000983        | 2019-10-18 22:06 PM  | Radicacion masiva de pruebas     | Janine Del Carmen Baquero Cafiel |            | Comunicaciones                                                                                                    | 11                     |                |                    |
| 201909980000953        | 2019-10-18 21:34 PM  | Radicacion masiva de pruebas     | Janine Del Carmen Baquero Catlel |            | Comunicaciones                                                                                                    | 11                     |                |                    |
| 201909980000873        | 2019-10-18 10:54 AM  | Radicacion masiva de pruebas     | Janine Del Carmen Baquero Cafiel |            | Comunicaciones                                                                                                    | 11                     |                |                    |
| 201909980000813        | 2019-10-18 10:08 AM  | Asunto de pruebas 3              | Janine Del Carmen Baquero Cafiel |            | Comunicaciones                                                                                                    | 10                     |                |                    |
| 201909980000763        | 2019-10-18 10:01 AM  | Asunto de pruebas 3              | Janine Del Carmen Baquero Cafiel |            | Comunicaciones                                                                                                    | 10                     |                | 0                  |
| 201909980000713        | 2019-10-18 09:58 AM  | Asunto de pruebas 3              | Janine Del Carmen Baquero Cafiel |            | Comunicaciones                                                                                                    | 10                     |                |                    |
| 201909980000361        | 2019-10-17 17:49 PM  | Asunto de pruebas 3              | Janine Del Carmen Baquero Caflel |            | Comunicaciones                                                                                                    | 10                     |                |                    |
| 201909980000603        | 2019-10-17 17:36 PM  | Asunto de pruebas 3              | Janine Del Carmen Baquero Cafiel |            | Comunicaciones                                                                                                    | 10                     |                |                    |
| 201909980000573        | 2019-10-17 17:21 PM  | Asunto de pruebas 3              | Janine Del Carmen Baquero Cafiel |            | Comunicaciones                                                                                                    | 10                     |                | 0                  |
| 201909980000543        | 2019-10-17 14:55 PM  | Asunto de pruebas 3              | Janine Del Carmen Baquero Cafiel |            | Comunicaciones                                                                                                    | 10                     |                |                    |
| 201910210000743        | 2019-10-17 09:57 AM  | Asunto de pruebas 3              | Janine Del Carmen Baquero Cafiel |            | Comunicaciones                                                                                                    | 9                      |                |                    |
| 201910210000483        | 2019-10-15 17:23 PM  | Asunto de pruebas 3              | Janine Del Carmen Baquero Caflel |            | Comunicaciones                                                                                                    | 8                      |                |                    |
| 201000000000000000     | 7010 10 15 15 14 014 |                                  |                                  |            | A CONTRACTOR OF A CONTRACTOR OF A CONTRACTOR O |                        |                | 1444               |

**AYUDA**: Mediante este vínculo ingresamos al manual donde se puede consultar los diferentes procedimientos y las plantillas usadas para nuestras comunicaciones.

**INFO GENERAL**: Se encuentran los datos generales de cada usuario como documento de identificación, fecha de nacimiento, No. de extensión, correo electrónico, No. de AT (equipo), piso. Se recomienda tener actualizado sus datos en el sistema.

**CREDITOS**: Se reconoce el significativo esfuerzo de los integrantes que ha colaborado para que la herramienta crezca y se sostenga.

**CONTRASEÑA**: Al ingresar a este vínculo se puede cambiar la contraseña del usuario para el ingreso al sistema. Cuando se realice un cambio de contraseña, se debe cerrar la sesión y volver a ingresar con la nueva clave.

**ESTADISTICAS**: Permite generar estadísticas de los documentos que se encuentran actualmente en la dependencia. Se puede agrupar el listado por tipo de documento, además de mostrar el registro uno a uno, o simplemente contarlos.

Por una Universidad con calidad, moderna e incluyente

REGRESAR

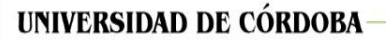

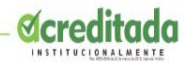

# 3. Funciones del Sistema

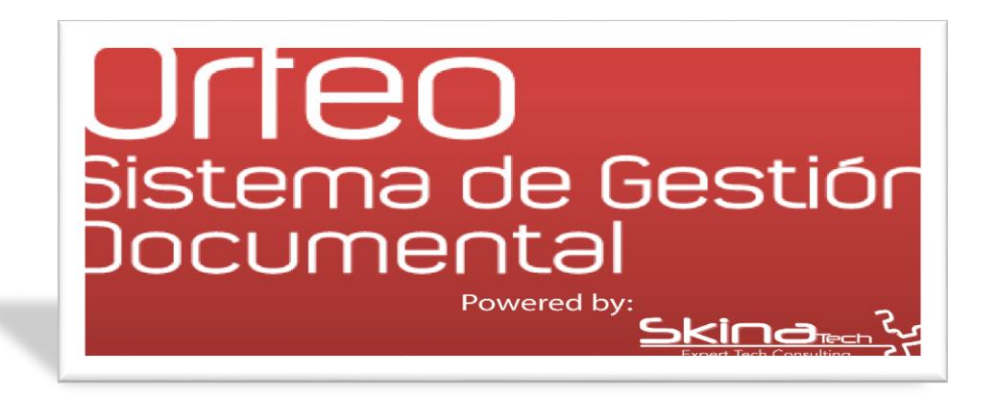

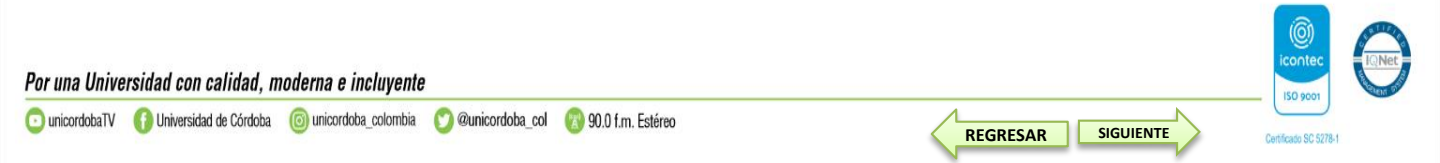

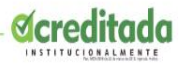

## **3. FUNCIONES DEL SISTEMA.**

Este menú contiene todas las opciones funcionales del sistema dependiendo de los permisos asignados al usuario.

- Menú
- Radicación
- Carpetas

| Listar por: Leaders No 1 | eidos                   | Orfeo<br>Sistema de Gestión<br>Documental | verse billion          |                   | Q Q Q<br>Buscar Ayuda Info | Créditos Contraseña<br>o Cañel SECCIÓN DE SI | Estadísticas (<br>STEMAS Y TELEN | Cerrar<br>NÁTICA 1 |
|--------------------------|-------------------------|-------------------------------------------|------------------------|-------------------|----------------------------|----------------------------------------------|----------------------------------|--------------------|
| <u>Número Radicado</u>   | <b>⊽</b> Fecha Radicado | Asunto                                    | Remitente/Destinatario | <u>Dignatario</u> | Tipo Documento             | <u>Días Restantes</u>                        | <u>Enviado Por</u>               |                    |
| 201910210001283          | 2019-10-23 15:32 PM     | Comuciación de pruebas skina              | Janine Baquero         |                   | Comunicaciones             | 15                                           |                                  |                    |
| 201910330000993          | 2019-10-21 14:28 PM     | Comuciación Interna                       | Janine Baquero         |                   | Comunicaciones             | 13                                           |                                  |                    |

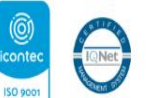

Por una Universidad con calidad, moderna e incluyente

SIGUIENTE

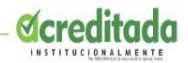

# 4. Opciones de Comunicación

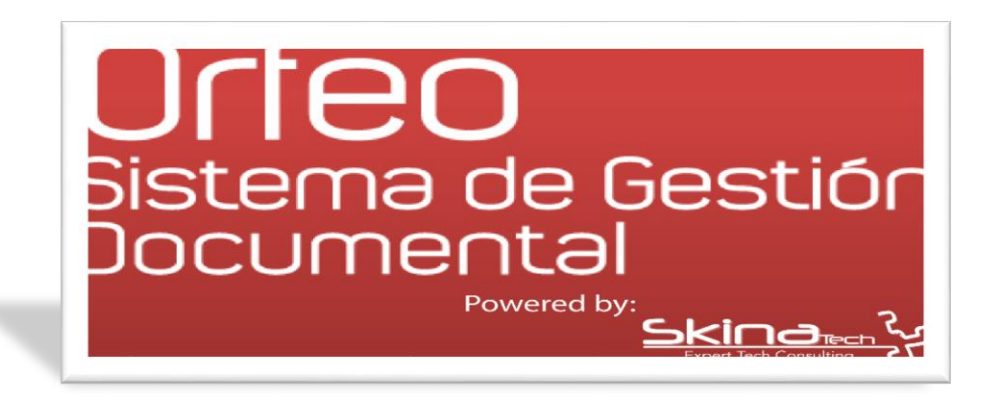

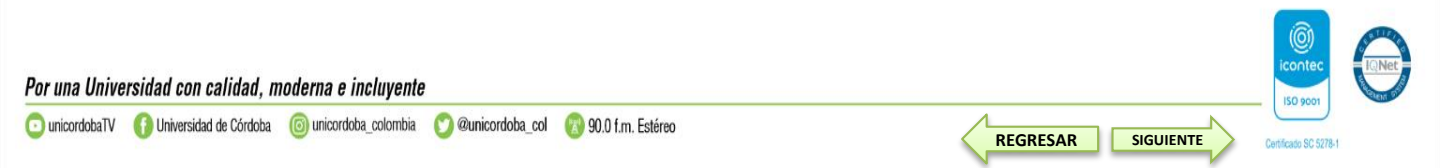

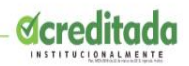

## 4.1 COMUNICACIÓN INTERNA.

## Primer Paso:

• Descargamos la plantilla de la comunicación que deseamos realizar (Botón Ayuda).

|                               | Sistema de Gestión<br>Documental |                                  |            | Q 3 1 E<br>Buscar Ayuda Info Cr  | ●●●<br>éditos Contraseña | <b>Lin X</b><br>Estadísticas Cerrar |
|-------------------------------|----------------------------------|----------------------------------|------------|----------------------------------|--------------------------|-------------------------------------|
|                               |                                  |                                  |            | Janine Del Carmen Baquero Cafiel | SECCIÓN DE SISTE         | EMAS Y TELEMÁTICA 🕇                 |
| Directorio: /                 |                                  |                                  |            |                                  |                          |                                     |
| ◙◙◙⊈≝≊®                       |                                  |                                  |            |                                  | Archivo T                | Crear                               |
| Nombre 2                      |                                  | Tamaño                           | Тіро       | Modificado                       | Permisos                 | Acciones                            |
| 🤌 Manuales                    |                                  | 4 KB                             | Directorio | 2019/06/20 15:32                 | drwxrwxr-x               |                                     |
| 🗋 🤌 Plantillas                |                                  | 4 KB                             | Directorio | 2020/02/13 09:22                 | drwxrwxr-x               |                                     |
| 2 Articulos (libras 50.00 GB) |                                  | 8 KB                             |            |                                  |                          |                                     |
| К                             |                                  | QuiXplorer 2.3 - the QuiX projec | t          |                                  |                          |                                     |
|                               |                                  |                                  |            |                                  |                          |                                     |
|                               |                                  |                                  |            |                                  |                          |                                     |

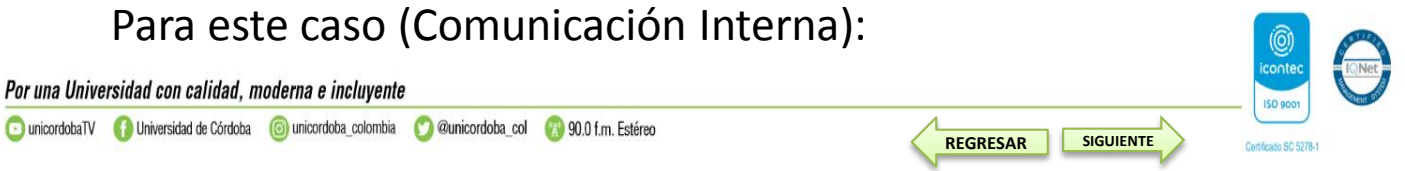

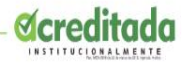

150 900

SIGUIENTE

REGRESAR

|                                                | Sistema de Gestión<br>Documental<br>New Seinear & |                               | 4<br>7<br>7 | Q ? i Euscar Ayuda Info Crét     | ootraseña        | Estadísticas Cerrar |
|------------------------------------------------|---------------------------------------------------|-------------------------------|-------------|----------------------------------|------------------|---------------------|
|                                                |                                                   |                               | 🗉 🖬 🖆       | Janine Del Carmen Baquero Cafiel | SECCIÓN DE SISTE | EMAS Y TELEMÁTICA 🏫 |
| Directorio: /Plantillas                        |                                                   |                               |             |                                  |                  |                     |
| 😡 🔾 O 💁 = 🧏 🖉 🗷 🔕                              |                                                   |                               |             |                                  | Archivo 🔻        | Crear               |
| Nombre                                         |                                                   | Tamaño                        | Tipo        | Modificado                       | Permisos         | Acciones            |
| formato_carga_masiva_interna_v2-1.csv          |                                                   | 230 Bytes                     | Archivo     | 2019/10/19 20:39                 | -rw-rw-r         | <u>e</u>            |
| formato_comunicacion_externa_masiva_v2.docx    |                                                   | 1.93 MB                       | Archivo     | 2020/02/13 09:22                 | -rw-rw-r         | 0                   |
| formato_comunicacion_externa_respuesta_v2.docx |                                                   | 1.93 MB                       | Archivo     | 2020/02/13 08:50                 | -rw-rw-r         | 0                   |
| formato_comunicacion_externa_v2.docx           |                                                   | 1.98 MB                       | Archivo     | 2020/02/12 17:21                 | -rw-rw-r         | 0                   |
| formato_comunicacion_interna_masivz_v2.docx    |                                                   | 1.93 MB                       | Archivo     | 2020/02/13 09:13                 | -FW-FW-F         | Q.                  |
| formato_comunicacion_interna_re_puesta_v2.docx |                                                   | 1.93 MB                       | Archivo     | 2020/02/13 08:53                 | -FW-FW-F         |                     |
| formato_comunicacion_interna_v     .docx       | <del>_</del> )                                    | 1.93 MB                       | Archivo     | 2020/02/13 09:02                 | -FW+FW+F++       | <u>@</u>            |
| 7 Artículo(s) (Libre: 68.95 GB)                |                                                   | 11.63 MB                      |             |                                  |                  |                     |
|                                                |                                                   | QuiXplorer 2.3 - the QuiX pro | iject       |                                  |                  |                     |

Una vez descargada actualizamos la dependencia, redactamos el contenido de la comunicación y el cargo.

Guardamos el documento con los cambios realizados en nuestro PC.

**Nota Importante**: Los campos que contienen asteriscos no deben ser modificados.

Volvemos a la pantalla principal de Orfeo y escogemos la opción Radicación.

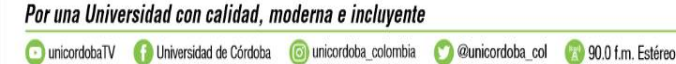

| NIVERSIDAD DE CÓRDOBA |                         |        |                  |             |           |
|-----------------------|-------------------------|--------|------------------|-------------|-----------|
|                       | Q<br>Buscar             | Ay     | <b>?</b><br>/uda | <b>Info</b> | -<br>Créd |
|                       | 🗧 🔰 🗁 🚺 👤 Janine De     | I Сап  | men B            | aquero      | Cafiel    |
|                       | Radicación              |        |                  |             |           |
|                       | Salida                  |        |                  |             |           |
| itente/Destinatario   | Comunicaciones Internas |        |                  |             |           |
|                       | Masiva                  |        | Módulo           | o de radi   | cación (  |
|                       | Asociar Imagenes        |        |                  |             | 12        |
|                       | Planilla Radicados      |        |                  |             | 1.3       |
| n Baquero Cafiel      | Planilla Reasignados    |        |                  |             | 11        |
| n Baguero Cafiel      | Comunic                 | acione | es               |             | 11        |

1. Se despliega el siguiente formulario que diligenciamos escribiendo en nombre del funcionario al cual deseamos enviar la comunicación, es decir el destinatario.

|                    | Docume                             | ntal                            | acreditada              | Buscar Ayuda Info Créditos Contraseña Es           | tadisticas Cerrar  |
|--------------------|------------------------------------|---------------------------------|-------------------------|----------------------------------------------------|--------------------|
|                    |                                    |                                 | ■ ■ 2                   | Janine Del Carmen Baquero Caflet SECCIÓN DE SISTEM | AAS Y TELEMÁTICA A |
| Atras              | Módu                               | lo de Radicación Comu           | nicaciones Internas (D  | ep 1033 -> 1021 )                                  |                    |
| DESTINAT           | ARIO                               |                                 |                         |                                                    |                    |
|                    | BUSCAR:                            |                                 |                         |                                                    |                    |
|                    | Nombre:                            |                                 |                         |                                                    |                    |
|                    | Erika Vanesa Restrepo Urzola       | (Minimo 3 caracteres)           |                         |                                                    |                    |
|                    | Número de identificación           | Nombres / Razón Social          | Primer Apellido / Sigla | Segundo Apellido / Rep.Legal                       |                    |
|                    |                                    | Erika Vanesa Restrepo Urzola    |                         | ERIKARESTREPO                                      |                    |
|                    | Tipo remitente / destinatario      | Dirección                       | Teléfono                | Correo Electrónico                                 |                    |
|                    | FUNCIONARIOS .                     | CARRERA 6 NO. 77- 305           |                         | erikarestrepo@correo.unicordoba.edu.co             |                    |
|                    | Dignatario / Funcionario           |                                 |                         |                                                    |                    |
|                    | Continente                         | Pais                            | Departamento            | Municipio                                          |                    |
|                    | AMERICA                            | COLOMBIA                        | CORDOBA                 |                                                    | <i>(</i> බ         |
|                    |                                    |                                 |                         |                                                    |                    |
|                    |                                    |                                 |                         |                                                    | iconte             |
| rsidad con calida  | d, moderna e incluyente            |                                 |                         |                                                    |                    |
| -                  |                                    |                                 |                         | Λ                                                  | ISO 900            |
| Iniversidad de Cón | doha 🛛 🔞 unicordoba colombia 🛛 🕥 @ | unicordoba col 🛛 🕅 90.0 fm Esté | ren                     |                                                    |                    |

Por

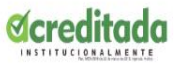

2. Seguimos con el campo de asunto, descripción de anexos, medio de envío, tipo documental, días de termino (por defecto el sistema asigna 15 días, es opcional dependiendo el trámite para cada caso).

3. Copia radicado a: (opcional) escogemos la dependencia y funcionarios a los cuales vamos a copiar o informar sobre esta comunicación.

4. Damos clic al botón asignar radicado.

| Descripción de Anexos                                                                                                    | Medio Envio<br>Personal                                                   | •         | Tipo Documental Seleccione un tipo | Dias de | Término: |  |  |
|----------------------------------------------------------------------------------------------------|---------------------------------------------------------------------------|-----------|------------------------------------|---------|----------|--|--|
|                                                                                                    |                                                                           |           |                                    |         |          |  |  |
| Punto de Salida:                                                                                                    |                                                                           |           | Usuario responsable:               |         |          |  |  |
| 1033 - SECCIÓN DE SISTEMAS                                                                                                    | Y TELEMÁTICA                                                              | •         | Janine Del Carmen Baquero Cafiel   |         |          |  |  |
| Copia de radicado a:                                                                                                    |                                                                           |           |                                    |         |          |  |  |
| Dependencias                                                                                                    |                                                                           |           | Usuarios                           |         |          |  |  |
| 2000 - DIVISIÓN DE EDOCARD<br>4050 - DIVISIÓN DE TALENTO I<br>2090 - FACULTAD DE CIENCIA<br>2060 - FACULTAD DE CIENCIA<br>2060 - FACULTAD DE CIENCIA | N A DISTANCIA<br>DS<br>1UMANO<br>8 AGRICOLAS<br>8 BÁSICAS<br>DE LA SALLID |           |                                    |         |          |  |  |
| Se ha informado a:                                                                                                    |                                                                           |           |                                    |         |          |  |  |
|                                                                                                    |                                                                           |           |                                    |         |          |  |  |
|                                                                                                    |                                                                           |           |                                    |         |          |  |  |
|                                                                                                    |                                                                           | Asignar R | Radicado                           |         |          |  |  |
|                                                                                                    |                                                                           |           |                                    |         |          |  |  |

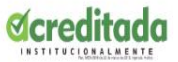

- 5. Genera el número de radicado de la comunicación interna que acabamos de realizar.
- Este número está compuesto por el año (4 primeros dígitos) código de la dependencia (4 Dígitos), consecutivo de comunicaciones (seis dígitos) y el ultimo digito identifica que tipo de comunicación estamos realizando.
- Externas (1)
- Entradas (2)
- Internas (3)

Universidad de Córdoba

• PQRS (4)

|                                                                                   |                                                                                                    | VALUE INFORMATION                                                                                                    | 🗏 🗎 🖆 👤 Janine D                             | el Carmen Baquere | Cafiel SECCIÓN DE SI | STEMAS Y TELI | EMÁTICA |
|-----------------------------------------------------------------------------------|----------------------------------------------------------------------------------------------------|----------------------------------------------------------------------------------------------------|----------------------------------------------|-------------------|----------------------|---------------|---------|
| Copia de radicad                                                                  | o a:                                                                                                    |                                                                                                    |                                              |                   |                      |               |         |
| Dependencias                                                                      |                                                                                                    | Usuarios                                                                                                    |                                              |                   |                      |               |         |
| 4044 - ALMACE<br>3001 - CENTRO<br>3002 - CENTRO<br>3003 - CENTRO<br>2031 - CENTRO | N<br>DE CIENCIAS DEL DEPORTE Y LA CULTURA<br>DE EXTENSIÓN EDUCATIVO<br>DE IDIOMAS<br>DE INNOVACIÓN EN TI PARA APOYO A LA A |                                                                                                    |                                              |                   | *                    |               |         |
| Se ha informado                                                                   | a:                                                                                                    | $\mathbf{V}$                                                                                                    |                                              |                   |                      |               |         |
|                                                                                   |                                                                                                    |                                                                                                    |                                              |                   |                      |               |         |
|                                                                                   | A Se ha<br>Se asoció el rac<br>Haga click                                                                                  | generado el radicado No. 20191033<br>dicado 201910330001613 con 15<br>Modificar datos<br>en el código de barras para imprimi | 30001613<br>días de término<br>Ir el sticker |                   |                      |               |         |

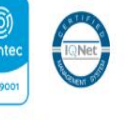

REGRESAR

SIGUIENTE

## UNIVERSIDAD DE CÓRDOBA Segundo Paso:

- 1. Carpetas
- Comunicaciones internas
- Damos clic a la fecha del radicado que acabamos de realizar.

|                      |                        | Distema de Gestión<br>Documental    |                                               | Q ? 3 info C                               |                        | tadísticas Cerrar  |
|----------------------|------------------------|-------------------------------------|-----------------------------------------------|--------------------------------------------|------------------------|--------------------|
| Listar por: Loidos N | o leidos               |                                     |                                               | Janii - Del Carmen Baquero Car<br>Carpetas | fiel SECCIÓN DE SISTEN | IAS Y TELEMÁTICA 🏫 |
| Número Radicado      | <b>▼Fecha Radicado</b> | Asunto                              | Remitente/Destinatario                        | Carpetas Personales<br>Entrada(19)         | Días Restantes         | Enviado Por        |
| 201910330001613      | 2019-10-31 11:28 AM    | Informe                             | Erika Vanesa Restrepo Urzola ERIKARESTREPO    | Salida(0)                                  | 21                     | 0                  |
| 201910330001603      | 2019-10-29 15:19 PM    | Prueba                              | Ingrid Paola Rodriguez Torres INGRIDRODRIGUEZ | Comunicaciones Internas(3)                 | 20                     |                    |
| 201910330000563      | 2019-10-16 09:15 AM    | Solicitud de Información de pruebas | Idalides Yomaira Fortich Hernandez IFORTICH   | Vo.Bo.(0)                                  | -9                     |                    |
| 201910330000023      | 2019-09-27 10:21 AM    | Radicaciones de pruebas             | Ana Cecilia Montiel Martinez ANAMONTIEL       | Devueltos(1)                               | -7                     |                    |
|                      |                        |                                     |                                               | Agendado(0)                                |                        |                    |
| XLS                  |                        |                                     |                                               | Agendado Vencido(0)                        |                        |                    |
|                      |                        |                                     |                                               | Informados (0)                             |                        | l l                |
|                      |                        |                                     | Página 1/1                                    | Transacciones                              |                        |                    |

Tercer paso: En la siguiente pantalla escogemos la opción Documentos.

En esta pestaña se muestra la información de todos los documentos que se han anexado al radicado, cada uno de estos documentos debe pasar por 4 estados que describen el proceso del documento. Anexado, Radicado, Impreso y Enviado.

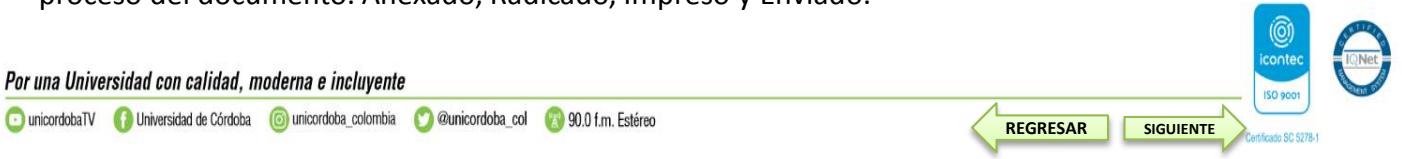

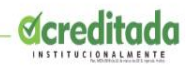

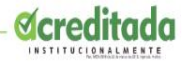

| Ì                           | Or<br>Siste                                                                  | feo<br>ema de Gestión<br>umental | C Bus                                    | <b>Ç (? () En</b><br>car Ayuda Info Créditos Contraseña E | stadísticas Cerrar |
|-----------------------------|------------------------------------------------------------------------------|----------------------------------|------------------------------------------|-----------------------------------------------------------|--------------------|
|                             |                                                                              |                                  | 🔚 🚔 🚘 👤 Janine                           | Del Carmen Baquero Cafiel SECCIÓN DE SISTE                | MAS Y TELEMÁTICA 1 |
| Página<br>Imagen Pri        | Anterior Datos del radicado No: 201910<br>ncipal Información general Históri | 033000.                          | Listado de: C                            | omunicaciones Solicitados Solicita                        | rfisico            |
| Fecha de<br>radicado        | 2019-10-31 11:28:30.321861-05                                                | Asunto                           | Informe                                  |                                                           |                    |
| DESTINATARIO                | Erika Vanesa Restrepo Urzola ( SECCIÓN DE<br>SISTEMAS Y TELEMÁTICA )         | Dirección de correspondencia     | CARRERA 6 NO. 77- 305 /                  | Mun/Dpto                                                  | Cordoba/Monteria   |
| Nº de páginas               |                                                                              | Descripción Anexos               |                                          | Dignatario                                                |                    |
| Documento<br>Anexo/Asociado |                                                                              | Identificación/correo            | / erikarestrepo@correo.unicordoba.edu.co | Nivel de Seguridad                                        | Público            |
| Imagen                      | No tiene permiso para descargar documento                                    | TRD                              | H                                        |                                                           |                    |

## Clic en el botón Anexar Archivo.

|                                    | DOCUMENTAI<br>New value<br>Sector                 | WARNERS BUTTERCOMM |         | Buscar Ayuda I        | info Créditos Con<br>quero Cafiel SECCIÓI | n de sistemas y te      | Cerrar   |
|------------------------------------|---------------------------------------------------|--------------------|---------|-----------------------|-------------------------------------------|-------------------------|----------|
| Página Anterior Datos del radica   | do No: <u>201910330001603</u>                     |                    | Listad  | lo de: Comunicaciones | <u>Solicitados</u>                        | <u>Solicitar Físico</u> |          |
| Imagen Principal Información gener | ral Histórico Documento<br>seración de documentos | s Expedientes      | -       |                       |                                           |                         |          |
| 🖄 🗊 🖶 🔀 Radicado                   | Tipo                                              | Anexar Archive     | Creador |                       | Descripción                               | Anexad                  | o Acción |
|                                    |                                                   |                    |         |                       |                                           |                         |          |

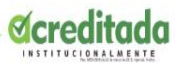

Abre la siguiente ventana. Escogemos

- Tipo documental, escogemos la opción Comunicaciones. En caso de ser un anexo escogemos la opción Anexos.
- Marcamos con un check la opción Este documento será radicado?
- Seleccione tipo de Radicación: Comunicaciones Internas o Salida (depende el tipo de comunicación).
- Realizamos una breve descripción del asunto de la comunicación.
- Adjuntar archivo, seleccionar archivo, vamos la carpeta donde guardamos nuestra comunicación, clic en Abrir, Actualizar, cerrar.

|    | Descripción de<br>Información del anexo                                                       | el documento                                              | Exportar Rep 🐮 Lie | ta de usuarios 🧍 Mesa de ayuda Skina 🗆 | 🕑 Entrega de correo e 😻 Deta | illes de Orfeo Si (]) Documentos S | IGEC ×           |
|----|-----------------------------------------------------------------------------------------------|-----------------------------------------------------------|--------------------|----------------------------------------|------------------------------|------------------------------------|------------------|
|    | Tipo de Anexo:<br>Word                                                                        | Tipo Documental Seleccione un tipo                        | ,<br>TT            |                                        | Q ? Buscar Ayuda Info        | Créditos Contraseña Esta           | adísticas Cerrar |
| ┥₹ | Este documento será radicado?                                                                 | Seleccione tipo de radicación:<br>- Tipos de Radicación - | 4.4.4.4.4          |                                        | Janine Del Carmen Baque      | ro Callel SECCIÓN DE SISTEM        | AS Y TELEMÁTICA  |
|    | Destinatario<br>DESTINATARIO<br>- Erika Vanesa Restrepo Urzola (SECC<br>CARPERA 6 NO. 272-305 |                                                           |                    |                                        | Listado de: <u>Solia</u>     | itados <u>Solicitar Físico</u>     |                  |
|    | Descripción                                                                                   |                                                           | pedientes          |                                        |                              |                                    |                  |
|    | Adjuntar                                                                                      | archivo                                                   | Ane                | ar Archivo                             |                              |                                    |                  |
|    | Seleccionar archivo Ningún archivo seleccion                                                  | ado                                                       | reador             | Descripción                            | Anexado                      | Acción                             |                  |
|    | Actua                                                                                         | lizar                                                     | ro Caffel          | Informe                                | 2020-01-21 14:48:17 PM       | Modificar                          | Re:<br>Generar   |
|    | cerr                                                                                          | ar                                                        |                    |                                        |                              |                                    |                  |
|    |                                                                                               |                                                           |                    |                                        |                              |                                    |                  |

• Nota importante: cuando es un anexo de la comunicación NO se marca la opción Este documento será radicado?

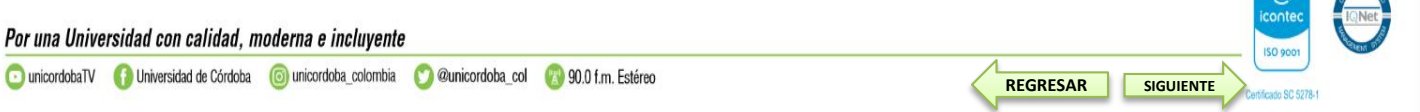

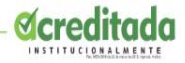

#### Cuarto Paso: Damos clic a la opción Asignar Rad (parte derecha).

|                                      | Orfe<br>Sistem<br>Docum    | e<br>a de<br>ienta | Gestión                          |           |    |         | <b>Q</b><br>Buscar | <b>?</b><br>Ayuda | i<br>Info | -<br>Créditos | •••<br>Contraseña | Estadíst   | icas Cerr      | ər       |
|--------------------------------------|----------------------------|--------------------|----------------------------------|-----------|----|---------|--------------------|-------------------|-----------|---------------|-------------------|------------|----------------|----------|
|                                      |                            |                    |                                  |           | -  | 🕿 🛛 💵 J | anine Del          | Carmen I          | Baquero   | Cafiel SE     | CCIÓN DE SIS      | STEMAS Y   | TELEMÁTI       | ICA 🏫    |
| Página Anterior Datos del radicado   | No: <u>2019103</u> 3       | 00016              | 2                                |           |    | Listado | de: Comu           | inicacion         | es        | Solicita      | dos Solie         | itar Físic | 2              |          |
| Imagen Principal Información general | Histórico<br>clón de docum | Do                 | umentos Expedientes              |           |    |         |                    |                   |           |               |                   |            |                |          |
|                                      |                            |                    | Anexar                           | Archivo   |    |         |                    |                   |           |               |                   |            |                |          |
| 📥 😰 🖶 🚟 Radicado                     | Tipo                       | TRD                | Creador                          | Descripci | ón |         |                    | Anexado           |           |               | Acci              | ón 🗸       |                |          |
| ✓ 20191033000161300001               | doox                       | No                 | Janine Del Carmen Baquero Caffel | informe   |    |         | 2020-01-21         | 14:48:17 PM       |           | Modificar     |                   |            | Asignar<br>Rad | <u>)</u> |
|                                      |                            |                    |                                  |           |    |         |                    |                   |           |               |                   |            |                | -        |

#### Clic en Aceptar

| Aplicacione () Universidad da Cór (2) on Titolet a Inido da                                                                                                    | e a SGD Orfeo 5 Mów<br>Orfeo<br>Sistema de Gest<br>Documental<br>Prevele actor | orfeo.unicordoba.edu.co dice<br>Esta seguro de asignarie el numero<br>O | de Radicado a este archivo ?<br>Aceptar Cancelar | C Entrega de correo e R Detalla<br>Buscar Ayuda Info | es de Orfeo SL. ① Documentos SIGEC<br>Créditos contraseña Estadísticas | »<br>Cerrar  |  |  |  |
|----------------------------------------------------------------------------------------------------|--------------------------------------------------------------------------------|-------------------------------------------------------------------------|--------------------------------------------------|------------------------------------------------------|------------------------------------------------------------------------|--------------|--|--|--|
| E a Solicitar Datos del radicado No: 201910330001613<br>Listado de: Comunicaciones Solicitados Solicitar Físico<br>Información central filistórico Cocumentos Especientes<br>Solicitar físico<br>Solicitar físico<br>Solicitar físico<br>Solicitar físico<br>Solicitar físico<br>Solicitar físico |                                                                                |                                                                         |                                                  |                                                      |                                                                        |              |  |  |  |
|                                                                                                    |                                                                                | Anexar                                                                  | Archivo                                          |                                                      |                                                                        |              |  |  |  |
| Image: Second system         Radicado           Image: Second system         20191033000161300001                                                                                                    | tipo TRD<br>doox No Janine                                                     | Creador<br>Del Carmen Baquero Cafiel                                    | Descripción                                      | Anexado<br>2020-01-21 14:48:17 PM                    | Acción<br>Modificar                                                    | signar<br>ad |  |  |  |

Muestra la siguiente ventana. Clic en la opción Marcar Impresión (Esta siempre va a estar con el check marcado, aun así debemos dar clic a esta opción).

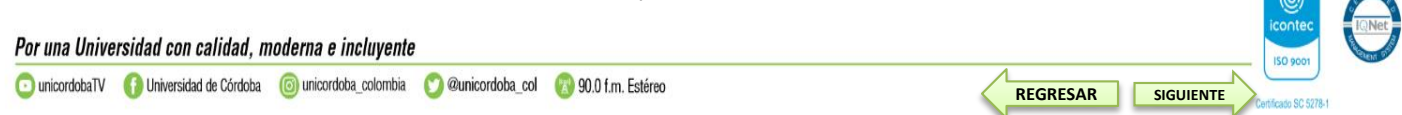

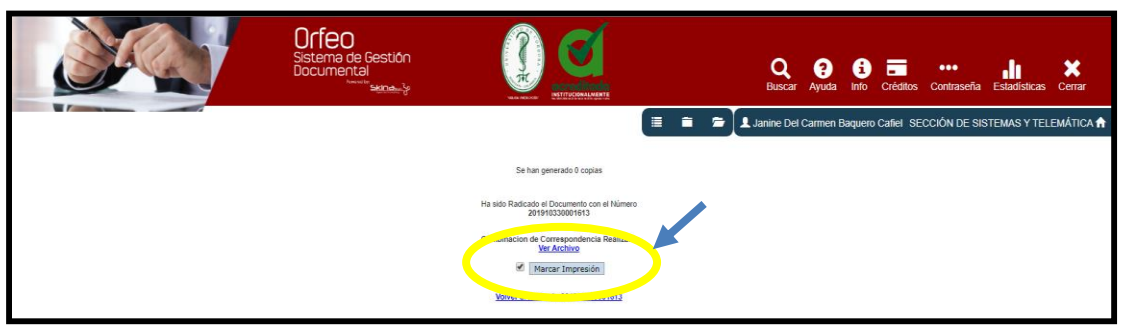

Muestra el siguiente cuadro de dialogo, Clic en Aceptar.

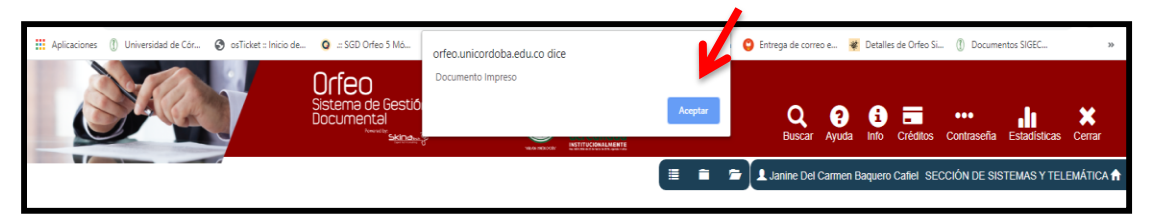

Clic en Ver Archivo si deseamos revisar el documento antes de enviarlo. Luego damos clic al enlace volver al radicado.

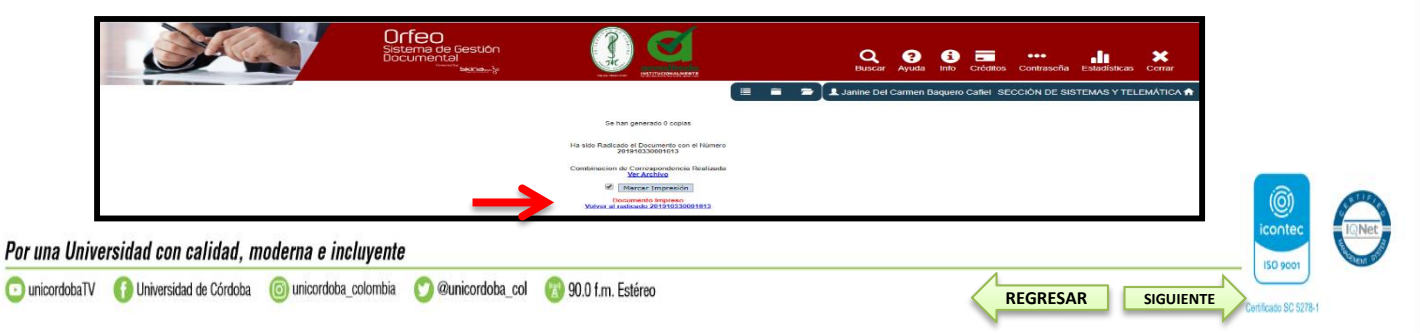

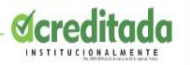

150 900

SIGUIENTE

REGRESAR

Quinto paso: Nos muestra tres checks marcados, lo que quiere decir que ya podemos enviar el documento. Si deseamos enviar Anexos damos clic en la pestaña Anexar Archivo, de lo contrario procedemos a enviar. Damos clic en la parte inferior de la pantalla en la opción Reasignar.

|                                                                         |                    | Orfe<br>Sistem<br>Docum | eo<br>he de<br>hent | e Gestión<br>al                            |         |                 | <b>Q</b><br>Buscar | Ayuda Info          | Créditos     | •••<br>Contraseña | Estadística | as Centar      |
|-------------------------------------------------------------------------|--------------------|-------------------------|---------------------|--------------------------------------------|---------|-----------------|--------------------|---------------------|--------------|-------------------|-------------|----------------|
|                                                                         |                    |                         |                     |                                            |         | (= = <b>~</b> ] | Janine Del I       | Carmen Baque        | ro Cafiel SE | CCIÓN DE SIS      | TEMAS Y T   | ELEMÁTICA      |
| Pógino Anteri                                                           | or Datos del radic | ado No: <u>2019</u>     | 1033                | 0001613                                    |         |                 | Listado de:        | Solis               | itados       | Solicitar F       | ísice       |                |
| Imagen Principa) Información general filistórico Documentos Expedientes |                    |                         |                     |                                            |         |                 |                    |                     |              |                   |             |                |
|                                                                         |                    |                         | 10000               |                                            |         |                 | 12                 |                     | 1            |                   |             |                |
|                                                                         | Radicado           | Tipo                    | TRE                 | Creador<br>Janine Del Carmen Baquero Cafel | Informe | Descripción     | 2020-01-21 14      | nexado<br>146:17 PM | Modificar    | Acció             | n.          | Be:<br>Generar |

#### **Reasignar:**

Con esta funcionalidad podemos enviar un documento a otro usuario para su respectivo trámite. El sistema le permite a un usuario reasignar un documento únicamente a los usuarios que pertenezcan a su misma dependencia. El Jefe por el contrario, puede reasignar documentos a los usuarios de su dependencia, y adicionalmente a los Jefes de cualquier dependencia.

Se habilita la opción para escoger la Dependencia a la cual pertenece el funcionario al que enviaremos la comunicación.

Una vez escogemos la dependencia damos clic en realizar.

#### Por una Universidad con calidad, moderna e incluyente

Por

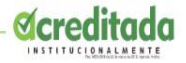

Certificado SC 5278-1

|                                         |                                               | Orfe<br>Sistem<br>Docum  | eO<br>henta | Gestión<br>8<br>Taxna-17                | (                                                                            |                                                                                                    | Créditos Cor | trasofa Estadisticas |
|-----------------------------------------|-----------------------------------------------|--------------------------|-------------|-----------------------------------------|------------------------------------------------------------------------------|----------------------------------------------------------------------------------------------------|--------------|----------------------|
| Páoina Anterior                         | Datos del radicado No:                        | 20191033                 | 00016       | ы                                       |                                                                              | Listado de: Comunicaciones                                                                                                    | Solicitados  | Solicitar Fisico     |
| imagen Principal) (In<br>Status Ducus 🕞 | nformación general<br>es Constation Generació | Histórico<br>in de docur | Do          | cumentos Expedien                       | 1033<br>3005<br>4042<br>1000<br>4022<br>4021<br>1021<br>2051                 | - SECCION DE SISTEMAS Y TELENATICA<br>INSTITUTO E INVESTIGACIANES PERCECOLAS CONTINENTALES<br>INSTITUTO E INVESTIGACIANES PERCECUAS CONTINENTALES<br>INSTITUTO E INVESTIGACIANO EL EL AGUA ENACIO<br>SECCIÓN ADMINISTRATIVA CAMPUS LERÁSTEGUI<br>SECCIÓN ADMINISTRATIVA CAMPUS LERÁSTEGUI<br>SECCIÓN DE ARCHIVO Y CORRESPONDENCIA<br>SECCIÓN DE ARCHIVO Y CORRESPONDENCIA<br>SECCIÓN DE ARCHIVO Y CORRESPONDENCIA |              | Realizar             |
|                                         | Radizado                                      | Tipo                     | No          | Creador<br>Janne Del Carren Beques Cale | 2043<br>2052<br>4051<br>1031<br>1034<br>2044<br>2041<br>2053<br>4052<br>4054 | SECCIÓN DE CASELLERO, CIRCULACIÓN Y PRESTAMO<br>SECCIÓN DE CRETIFICACIÓN ACADÓMICA<br>SECCIÓN DE NOMINA<br>SECCIÓN DE PROFESSO FILSICO Y TECNOLÓGICO<br>SECCIÓN DE PROCESSOS TÉCNICOS<br>SECCIÓN DE REOCESSOS TÉCNICOS<br>SECCIÓN DE SECCIÓN, INDENIERO DEL PERSONAL<br>SECCIÓN DE SEGURIDA SOCIAL<br>SECCIÓN DE SEGURIDA SOCIAL                                                                                  |              |                      |

Seleccionamos el funcionario, realizamos una breve descripción sobre el asunto y damos clic en Realizar.

| Meastic     Dependencia:     Seleccione Lin Funcionario     Reastance       Jacenie Del Carrises Baquero Cadej     SECCON DE ESTEMAN Y HELMATICA     Seleccione Lin Funcionario     Reastance                                                                                                    |                                              | Orfeo<br>Sistema de Gessión<br>Documental   |                     | Buscar Ayuda I             | 3 CTÉ Créditos Contraseña Estadísticas<br>uero Cathel SECCIÓN DE SISTEMAS Y TEI | Certar  |
|----------------------------------------------------------------------------------------------------|----------------------------------------------|---------------------------------------------|---------------------|----------------------------|---------------------------------------------------------------------------------|---------|
| Animera Radicado         Fecha Radicado         Descriteción         Ties Decumente         Envisido Par         Z           20190330001833         21:30:3001813         21:30:3001813         21:30:3001813         Informe         Comunicaciones         Image: Comunicaciones         Image: | Usuario;<br>Janine Del Carmen Baquero Caflel | Dependencia:<br>SECCIÓN DE SISTEMAS Y TELEN | ÁRCA                | Seleccione un funcionario  | • Roasignar                                                                     |         |
| Prigne 11                                                                                                    | Ablimere Radicado                            | Posha Radicado                              | Descrieción         | Realizar<br>Tipo Documente | Enviado Per                                                                     | -       |
|                                                                                                    |                                              | 415966009,33,68,998                         | Pigina 1/1          | Camunicaciones             |                                                                                 | ×       |
|                                                                                                    | dobaTV 🚯 Universidad de Córdoba 🧯            | ) unicordoba_colombia 🛛 🕐 @unicordoba_col   | 🔞 90.0 f.m. Estéreo |                            | PEGPESAR                                                                        | SIGUIEN |

## UNIVERSIDAD DE CÓRDOBA 4.2 COMUNICACIÓN EXTERNA O DE SALIDA.

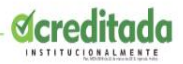

cont

150 9001

Certificado SC 5278-1

SIGUIENTE

#### **Primer Paso:**

• Descargamos la plantilla de la comunicación que deseamos realizar (Botón Ayuda).

|                                  | Sistema de Gestión<br>Documental |                                 |            | Q ? d f                          | éditos Contraseña | Estadísticas Cerrar |
|----------------------------------|----------------------------------|---------------------------------|------------|----------------------------------|-------------------|---------------------|
|                                  |                                  |                                 |            | Janine Del Carmen Baquero Cafiel | SECCIÓN DE SISTE  | EMAS Y TELEMÁTICA 🏫 |
| ectorio: /                       |                                  |                                 |            |                                  |                   |                     |
| <b>♀</b> ♀ <b>♀</b> ⊴ <b>≥ ≥</b> |                                  |                                 |            |                                  | Archivo •         | Crear               |
|                                  |                                  | Tamaño                          | Тіро       | Modificado                       | Permisos          | Acciones            |
| 📋 🌛 Manuales                     |                                  | 4 KB                            | Directorio | 2019/06/20 15:32                 | drwxrwxr-x        |                     |
| 📄 🤌 Plantillas                   |                                  | 4 KB                            | Directorio | 2020/02/13 09:22                 | drwxrwxr-x        |                     |
| 2 Articulo(s) (Libre: 68.95 GB)  |                                  | 8 KB                            |            |                                  |                   |                     |
|                                  |                                  | QuiXplorer 2.3 - the QuiX proje | t          |                                  |                   |                     |
|                                  |                                  |                                 |            |                                  |                   |                     |

#### Para este caso:

| Orfeo<br>Sistema de Go<br>Documental           | stión                       |         | Q ? i E<br>Buscar Ayuda Info Cri   | editos Contraseña | Estadísticas Cerrar |
|------------------------------------------------|-----------------------------|---------|------------------------------------|-------------------|---------------------|
|                                                |                             | = = =   | A Janine Del Carmen Baquero Cafiel | SECCIÓN DE SISTE  | EMAS Y TELEMÁTICA 🏫 |
| ctorio: /Plantillas                            |                             |         |                                    |                   |                     |
|                                                |                             |         |                                    | Archivo ¥         | Crear               |
| Nombre +                                       | Татайо                      | Tipo    | Modificado                         | Permisos          | Acciones            |
| formato_carga_masiva_interna_v2-1.csv          | 230 Bytes                   | Archivo | 2019/10/19 20:39                   | -rw-rw-r          |                     |
| formato_comunicacion_externa_masiva_v2.docx    | 1.93 MB                     | Archivo | 2020/02/13 09:22                   | -rw-rw-r          |                     |
| formato_comunicacion_externa_respuesta_v2.docy | 1.93 MB                     | Archivo | 2020/02/13 08:50                   | -rw-rw-r          |                     |
| formato_comunicacion_externa_v2.docx           | 1.98 MB                     | Archivo | 2020/02/12 17:21                   | -rw-rw-r          | (A)                 |
| formato_comunicacion_interna_masiva_v2.docx    | 1.93 MB                     | Archivo | 2020/02/13 09:13                   | -rw-rw-r          |                     |
| formato_comunicacion_interna_respuesta_v2.docx | 1.93 MB                     | Archivo | 2020/02/13 08:53                   | -rw-rw-r          | <u>e</u>            |
| formato_comunicacion_interna_v2.docx           | 1.93 MB                     | Archivo | 2020/02/13 09:02                   | -TW-TW-T          |                     |
| 7 Artículo(s) (Libre: 68.95 GB)                | 11.63 MD                    |         |                                    |                   |                     |
|                                                | QuiXelerer 2.3 - the QuIX a | roject  |                                    |                   |                     |

Por una Universidad con calidad, moderna e incluyente

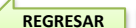

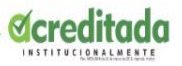

- Volvemos a la pantalla principal de Orfeo, opción Radicación.
- Escogemos la opción Salida.
- Se despliega el siguiente formulario que diligenciamos escribiendo en nombre de la entidad o funcionario (externo) al cual deseamos enviar la comunicación, es decir el destinatario.
- Seguimos con el campo de dignatario (Nombre del funcionario a quien va dirigida la comunicación), descripción de anexos (opcional), medio de envío, tipo documental, días de termino (por defecto el sistema asigna 15 días, es opcional depende el trámite para cada caso).
- Copia radicado a: (opcional) escogemos la dependencia y funcionarios a los cuales vamos a copiar o informar sobre esta comunicación.
- Damos clic al botón asignar radicado.

| Atras      |                                   | Módulo de Radicación                                                     | Salida (Dep 1           | Salida          | a de vertración de Satura    |   | 1 |
|------------|-----------------------------------|--------------------------------------------------------------------------|-------------------------|-----------------|------------------------------|---|---|
|            |                                   | a data mangan <u>data kana s</u> a kana kana kana kana kana kana kana ka |                         | Maswa           |                              |   |   |
| DESTINATAR | 10]                               |                                                                          |                         | Asociar Imagen  | es .                         |   |   |
|            | BUSCAR:                           |                                                                          |                         | Planita Reasign | nados                        |   |   |
|            | Nombre:<br>GOBERNACION DE CORDOBA | (Minimo 3 caracteres)                                                    | Agrega                  | ar rembenie     |                              |   | 6 |
|            |                                   |                                                                          |                         |                 |                              |   |   |
|            | Número de identificación          | Nombres / Razón Social                                                   | Primer Apellido / Sigla |                 | Segundo Apellido / Rep.Legal |   |   |
|            |                                   | GOBERNACIÓN DE CÓRDOBA                                                   | ORLANDO BENITEZ MOR     | UA              |                              |   |   |
|            | Tipo remitente / destinatario     | Dirección                                                                | Telefono                |                 | Correo Electrónico           |   |   |
|            | TERCEROS .                        | Cl. 27 #3-2 a 3-92                                                       | -(57)7848940            |                 | contactenos@cordoba.gov.co   |   |   |
|            | Dignatario / Funcionario          |                                                                          |                         |                 |                              | - |   |
|            | Continente                        | Pais                                                                     | Departamento            |                 | Municipia                    |   |   |
|            | AMERICA                           | COLOMBIA                                                                 | CORDOBA                 |                 | MONTERIA                     | - |   |

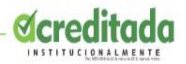

• Damos clic al botón asignar radicado.

•Genera el número de radicado de la comunicación de salida que acabamos de realizar.

| Orfeo         Sistema de Gestión         Documental         Distema de Gestión         Documental         Distema de Gestión         Distema de Gestión </th <th></th>                                                                                                    |  |
|----------------------------------------------------------------------------------------------------|--|
| Copia de radicado a:<br>Dependencias<br>Usuarios<br>Usuarios<br>Usuarios<br>Desentencias<br>Ostar de calculado Del DEPORTE Y LA CULTURA FÍSICA<br>000 - CENTRO DE LOCANOS<br>000 - CENTRO DE LOCANOS<br>000 - CENTRO D |  |

#### Segundo Paso:

#### •Carpetas

- Salida
- •Damos clic a la fecha del radicado que acabamos de realizar.

#### Por una Universidad con calidad, moderna e incluyente

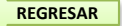

SIGUIENTE

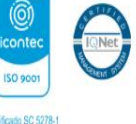

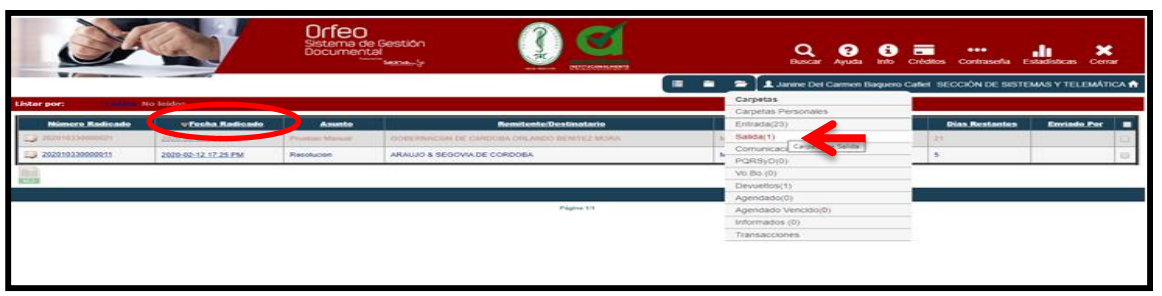

Seguimos con los pasos en el mismo orden que la comunicación interna. Cuando lleguemos al punto 5 para escoger la dependencia siempre debemos seleccionar **SECCIÓN DE ARCHIVO Y CORRESPONDENCIA.** 

| No.                               |                                                | Sistem                       | eO<br>nental | Sestión<br>Nena-Sr            |                                                                      |                                                                                                    |                                                                                      | Q           | Ayuda Brito  | Créditos     | contrasofia E  |           | X            |
|-----------------------------------|------------------------------------------------|------------------------------|--------------|-------------------------------|----------------------------------------------------------------------|----------------------------------------------------------------------------------------------------|--------------------------------------------------------------------------------------|-------------|--------------|--------------|----------------|-----------|--------------|
| Pilsina Ante                      | rier Dates del rad                             | licada No: 2020              | 103300       | 00021                         |                                                                      |                                                                                                    | 1                                                                                    | Listado de: | Carmen Daque | no Callet SE | Seliciter Fish | MAS Y TEL | EMÁT         |
| Imagen Principa<br>🛱 eros 🎧 escer | 1) Información general<br>O sea 200 mais Gener | Histórico<br>reción de docue | nentes       | umentos Expedie               | 1021<br>3005<br>4042<br>1000<br>4022<br>4021<br>1021<br>2051<br>4053 | SECCIÓN DE ARCHIVO Y CO<br>INSTITUTO REGIONAL DEL AGU<br>PRESUPERTO<br>SECCIÓN ADMINISTRATIVA CAM<br>SECCIÓN ADMINISTRATIVA CAM<br>SECCIÓN DE ARCHIVO Y CAMP<br>SECCIÓN DE ARCHIVO Y CAMP<br>SECCIÓN D | RESPONDE<br>A IRAGUA<br>IPUS BERÁST<br>IPUS LÓRICA<br>ARIO<br>AL                     | EGUE        |              |              |                | Realiza   | Hr.          |
|                                   | Radicado                                       | Tipo                         | TRO          | Creador                       | 2043 - 2052 -                                                        | SECCIÓN DE CASILLERO, CIRCL<br>SECCIÓN DE CERTIFICACIÓN AC                                                                                                    | LACIÓN Y PR                                                                          | ÉSTAMO      |              |              | cides          |           |              |
|                                   | 202010320000021                                |                              | 140          | unite Del Carren Neyvars Cafe | 4051<br>1031 -<br>2044 -<br>2053 -<br>4052 -<br>4054 -<br>1032 -     | - SECCIÓN DE NOMINA<br>SECCIÓN DE PLANEACIÓN ESTR<br>- SECCIÓN DE PLANEACIÓN ESTR<br>- SECCIÓN DE PLANEAMINETO FI<br>- SECCIÓN DE REFERENCIAS<br>- SECCIÓN DE REGISTRO ACADÉ<br>- SECCIÓN DE SECUENAS DE INFR<br>- SECCIÓN DE SELECCIÓN, INGR<br>- SECCIÓN DE SELECCIÓN, INGR                                                                                                    | ATÉGICA<br>SICO Y TECNI<br>COS<br>HICO<br>AL<br>ESO Y RETIRI<br>DRMACIÓN Y<br>AÁTICA | D DEL PERSO | NAL L        |              |                | 1         | te<br>Jenera |

•Clic en realizar y en **Seleccionar Funcionario** (escogemos el nombre del funcionario que está encargado de los envíos externos en dicha Sección).

Realizamos una breve descripción sobre el Asunto y damos Clic en Realizar.

Por una Universidad con calidad, moderna e incluyente

unicordoba IV () Universidad de Córdoba (© unicordoba\_col (© 90.0 f.m. Estéreo

REGRESAR SIGUIENTE

Contract SOSTA

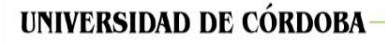

Por u

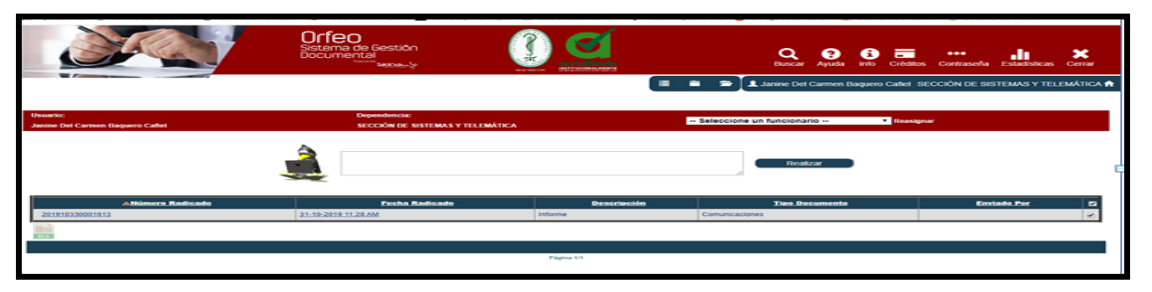

### 4.3 VISTO BUENO – APROBACIÓN

Con esta función enviamos al Jefe de la dependencia para que realice la correspondiente verificación y autorización con los documentos.

Los pasos a seguir para realizar el proceso de aprobación son los siguientes:

•Realizamos el primer y segundo paso de la comunicación interna mencionados anteriormente.

**Tercer paso:** En la siguiente pantalla escogemos la opción **Documentos, y** en el siguiente cuadro de dialogo dar clic en la opción anexar archivo.

| Party of |                             | Orf<br>Siste<br>Docu                                                    | reo<br>ma de Gestión<br>miental      | Distriction and and a local data         | ar Ayuda Info Créditos Contraseña Es                                                     | tadisticas Cerrar  |                          |          |
|----------|-----------------------------|-------------------------------------------------------------------------|--------------------------------------|------------------------------------------|------------------------------------------------------------------------------------------|--------------------|--------------------------|----------|
|          | Página<br>Imagen Pr         | Datos del radicado No: 201910<br>incipal (Información general (Históric | 230001013                            | Elistado de: Cor                         | tel Carmen Baquero Cafiel SECCIÓN DE SISTEN<br>nunicaciones <u>Solicitados Solicitar</u> | MAS Y TELEMÁTICA 🕈 |                          |          |
|          | Fecha de<br>radicado        | 2019-10-31 11:28:30.321861-05                                           | Asunto                               | Informe                                  |                                                                                          |                    |                          |          |
|          | DESTINATARIO                | Erika Vanesa Restrepo Urzola ( SECCIÓN DE<br>SISTEMAS Y TELEMÁTICA )    | Dirección de correspondencia         | CARRERA 6 NO. 77- 305 /                  | Mun/Dpto                                                                                 | Cordoba/Monteria   |                          |          |
|          | Nº de páginas               |                                                                         | Descripción Anexos                   |                                          | Dignatario                                                                               |                    |                          |          |
|          | Documento<br>Anexo/Asociado |                                                                         | Identificación/correo                | / erikarestrepo@correo.unicordoba.edu.co | Nivel de Seguridad                                                                       | Público            | (බ්)                     | STIP     |
|          | Imagen                      | No tiene permiso para descargar documento                               | TRD                                  | <i>II</i>                                |                                                                                          |                    | Inneter                  | 10 Mat   |
| na Un    | iversidad c                 | on calidad, moderna e incluye                                           | nte                                  |                                          |                                                                                          |                    | 150 9001                 | Ternet . |
| cordobaT | V 🕜 Unive                   | rsidad de Córdoba 🛛 🔞 unicordoba_colom!                                 | bia 🛛 🕐 @unicordoba_col 🛛 🔞 90.0 f.m | . Estéreo                                | REGRES                                                                                   | SAR                | TE Certificado SC 5278-1 |          |

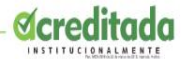

|                                                                                                    | Sistema de Gestión<br>Documental<br>Marena de Gestión |                | Q<br>Dusc        | ar Ayuda Info     | Créditos Contrase    | n <b>ia X</b><br>Ha Estadísticas Cerrar |
|----------------------------------------------------------------------------------------------------|-------------------------------------------------------|----------------|------------------|-------------------|----------------------|-----------------------------------------|
|                                                                                                    |                                                       |                | 🔲 🗃 🕿 🗶 Janine ( | iel Carmen Baquei | ro Caffel SECCIÓN DE | SISTEMAS Y TELEMÁTICA 🏤                 |
| Página Anterior Datos del radicado No                                                                                                    | × 201910330001603                                     |                | Listado de: Co   | nunicaciones      | Solicitados S        | Solicitar Fisico                        |
| Imagen Principal) Información general<br>Constante a seconda a seconda a secon | filistórico (Documentos) (Expedi<br>ión de documentos | entes          |                  |                   |                      |                                         |
|                                                                                                    |                                                       | Anexar Archivo | $\geq$           |                   |                      |                                         |
| Radicado                                                                                                    | Тіро                                                  | 1Ko            | Creador          |                   | Descripción          | Anexado Acción                          |

Cuarto Paso: Abre la siguiente ventana. Escogemos:

Tipo documental, escogemos la opción Comunicaciones. En caso de ser un anexo escogemos la opción Anexos.
En este caso (visto Bueno) NO marcamos con un check la opción «Este documento será radicado?» Lo dejamos en blanco.

•Realizamos una breve descripción del asunto de la comunicación.

•Adjuntar archivo, seleccionar archivo, vamos la carpeta donde guardamos nuestra comunicación, clic en Abrir, Actualizar, cerrar.

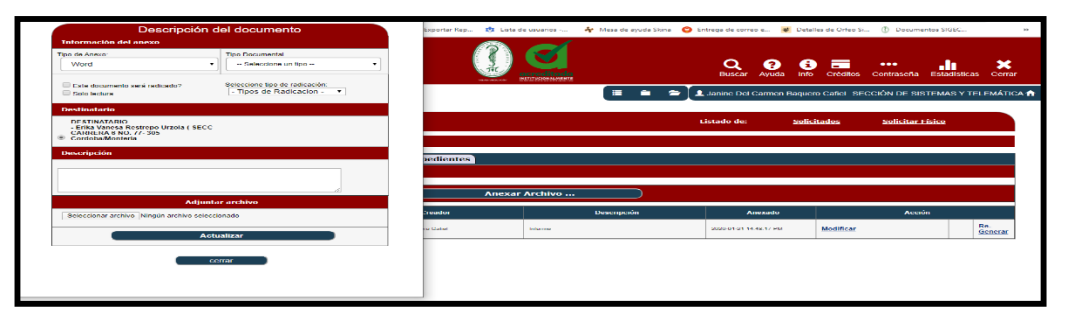

Quinto Paso: Muestra el siguiente recuadro en el cual escogemos la función Visto Bueno

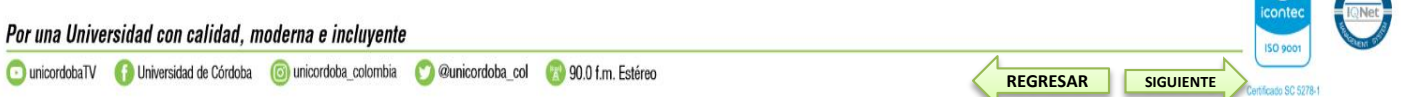

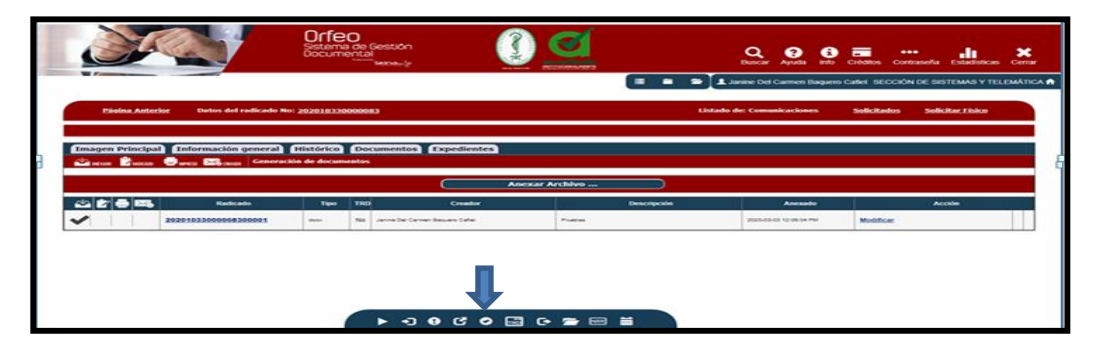

•Muestra en la parte superior derecha el nombre el usuario Jefe el cual es el que tiene la autorización para dar el visto bueno de un documento.

•Debe ingresar una descripción detallada del documento para que así el jefe pueda agilizar el proceso de dar el Vo.Bo.

Presionar el botón "REALIZAR"

|              |                                                                                                    | Sistema<br>Docume      | )<br>de Gestión<br>ntal<br>ສາດສະະໂະ             |                                  | Q<br>Busca              | r Ayuda Info (      | Créditos Contraseña   | Estadísticas Cerrar |           |                       |               |
|--------------|----------------------------------------------------------------------------------------------------|------------------------|-------------------------------------------------|----------------------------------|-------------------------|---------------------|-----------------------|---------------------|-----------|-----------------------|---------------|
|              |                                                                                                    |                        |                                                 |                                  | 🔲 🗎 🖆 👤 Janine D        | el Carmen Baquero C | afiel SECCIÓN DE SIS  | TEMAS Y TELEMÁTIC/  | <b>A</b>  |                       |               |
|              | Usuario:<br>Janine Del Carmen Baquero Caflet                                                                                                    |                        | Dependencia:<br>SECCIÓN DE SISTEMAS Y TELEMÁTIC | sa -                             | Erika Vanesa Restrepo U | Jrzola 🔹            | Reasignar Visto Bueno | >                   |           |                       |               |
|              |                                                                                                    | <u>_</u>               | fe envío para su visto bueno.                   |                                  | Re                      | alizar              |                       |                     |           |                       |               |
|              | ANúmero Radica                                                                                                    | to<br>03-03-2020.12.05 | Pecha Radicado<br>IPM                           | Descripción<br>Solicitud Pruebas | Comunicaciones          | o Documento         | Env                   | iado Por 🛛          |           |                       |               |
|              | are a construction of the construction of the |                        |                                                 |                                  |                         |                     |                       |                     |           |                       |               |
| L            |                                                                                                    |                        |                                                 | Página 1/1                       |                         |                     |                       |                     | •         | (©)                   | CONTRACTOR OF |
| Por una Univ | ersidad con calidad, m                                                                                                    | oderna e incluyente    |                                                 |                                  |                         |                     |                       |                     |           | ISO 9001              | IQNet         |
| unicordobaTV | 🚺 Universidad de Córdoba                                                                                                    | inicordoba_colombia    | 💟 @unicordoba_col 🌘                             | 🔊 90.0 f.m. Estéreo              |                         |                     |                       | REGRESAR            | SIGUIENTE | Certificado SC 5278-1 |               |

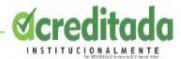

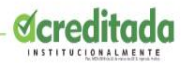

## 4.4 Comunicación Interna Masiva.

#### **Primer Paso:**

• Descargamos la plantilla de la comunicación que deseamos realizar (Botón Ayuda).

|                                 | Sistema de Gestión<br>Documental |                                   |            | Q 9 5 E<br>Buscar Ayuda into Cré | ●●●<br>Iditos Contraseña F | <b>.in ★</b><br>≘stadisticas Cerrar |
|---------------------------------|----------------------------------|-----------------------------------|------------|----------------------------------|----------------------------|-------------------------------------|
|                                 |                                  |                                   |            | Janine Del Carmen Baquero Caflel | SECCIÓN DE SISTE           | MAS Y TELEMÁTICA 🔒                  |
| Directorio: /                   |                                  |                                   |            |                                  |                            |                                     |
| 😡 🔾 🧐 🔍 🗉 🔉 🖓 🖓                 |                                  |                                   |            |                                  | Archivo 🔻                  | Crear                               |
| Nombre /                        |                                  | Tamaño                            | Тіро       | Modificado                       | Permisos                   | Acciones                            |
| 📋 🤞 Manuales                    |                                  | 4 KB                              | Directorio | 2019/06/20 15:32                 | drwxrwxr-x                 |                                     |
| 🔁 🌛 Plantillas                  |                                  | 4 KB                              | Directorio | 2020/02/13 09:22                 | drwxrwxr-x                 |                                     |
| 2 Artículo(s) (Libre: 68.95 GB) |                                  | 8 KB                              |            |                                  |                            |                                     |
|                                 |                                  | Quitplorer 2.3 - the Quit project | t          |                                  |                            |                                     |

#### •Para este caso descargamos dos plantillas

|                                                   | Sistema de Gestión<br>Documental<br>Narrat Statema (n |                                  |         | Ruscar Ayuda Info                     | Créditos Contraseña | Estadísticas Cerrar |
|---------------------------------------------------|-------------------------------------------------------|----------------------------------|---------|---------------------------------------|---------------------|---------------------|
|                                                   |                                                       |                                  |         | 🖆 🚺 👤 Janine Del Carmen Baquero Cafie | I SECCIÓN DE SIST   | EMAS Y TELEMÁTICA 1 |
| ctorio: /Plantillas                               |                                                       |                                  |         |                                       |                     |                     |
| 😡 📿 😋 🔍 II 🧏 🦗 🗷 🥸                                |                                                       |                                  |         |                                       | Archivo 💌           | Crear               |
| Nombre /                                          |                                                       | Tamaño                           | Тіро    | Modificado                            | Permisos            | Acciones            |
| formato_carga_masiva_interna_v2-1.csv             |                                                       | 230 Bytes                        | Archivo | 2019/10/19 20:39                      | -rw-rw-r            |                     |
| formato_comunicacion_externa_masiva_v2.doc        |                                                       | 1.93 MB                          | Archivo | 2020/02/13 09:22                      | -rw-rw-r            |                     |
| formato_comunicacion_externa_respuesta_v2.docx    |                                                       | 1.93 MB                          | Archivo | 2020/02/13 08:50                      | -rw-rw-r            | 0.                  |
| formato_comunicacion_externa_v2.docx              | A                                                     | 1.98 MB                          | Archivo | 2020/02/12 17:21                      | -FW-FW-F            |                     |
| 📄 📑 formato_comunicacion_interna_masiva_v2.docx 🚽 | 6                                                     | 1.93 MB                          | Archivo | 2020/02/13 09:13                      | -rw-rw-r            |                     |
| formato_comunicacion_interna_respuesta_v2.docx    |                                                       | 1.93 MB                          | Archivo | 2020/02/13 08:53                      | -rw-rw-r            |                     |
| formato_comunicacion_interna_v2.docx              |                                                       | 1.93 MB                          | Archivo | 2020/02/13 09:02                      | -rw-rw-r            | e                   |
| 7 Articulo(s) (Libre: 68.95 GB)                   |                                                       | 11.63 MB                         |         |                                       |                     |                     |
|                                                   |                                                       | QuiXelerar 2.3 - the QuiX erster |         |                                       |                     |                     |

#### Por una Universidad con calidad, moderna e incluyente

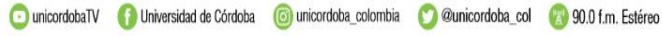

SIGUIENTE

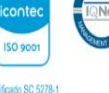

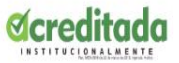

Al descargar el **formato carga masiva** abre un documento de Excel, en el cual debemos diligenciar los datos de los diferentes destinatarios a los cuales enviaremos la comunicación, tipo (siempre debe ser 6) nombre del funcionario, correo institucional, DIR (sección o dependencia a la que pertenece el funcionario) municipio, departamento, país, asunto, funcionario (el que firma la comunicación) **Importante**: los campos con asteriscos no deben ser modificados, a continuación un ejemplo:

| X  | <b>] 1) -</b> (1 | • 🗋   <del>-</del> |                                |                |                       | forma       | ito_carga_masi       | va_interna_v2-1 (3) -            | Microsoft Excel           |              |                   |                |              | -                                     | đΧ       |
|----|------------------|--------------------|--------------------------------|----------------|-----------------------|-------------|----------------------|----------------------------------|---------------------------|--------------|-------------------|----------------|--------------|---------------------------------------|----------|
| Ar | hivo Inicio      | Insertar           | Diseño de página Fórmulas      | Datos          | Revisar Vista         |             |                      |                                  |                           |              |                   |                |              | G                                     | 😮 🗆 🗗 🕅  |
|    | 🛔 👗 Cortai       | Calib              | ri • 11 • A A                  | ≡ <sub>≡</sub> | ॐ∗ 🚔 Ajustar texto    | Genera      | al                   | •                                | Normal                    | Buena        | <b>†</b>          |                | Σ Autosuma * | 27 Å                                  |          |
| Pe | jar 💞 Copia      | r formato N        | <u>K</u> <u>§</u> • <u>A</u> • | EEł            | 🖆 🐲 🧱 Combinar y cen  | irar • \$ • | % 00 <sup>€0</sup> . | 00 Formato D<br>condicional * co | ar formato<br>omo tabla * | Neutral 💡    | Insertar Eliminar | r Formato<br>* | Borrar * y   | Ordenar Buscar<br>filtrar * seleccion | /<br>//* |
|    | Portapapeles     | 5                  | Fuente 🖓                       |                | Alineación            | G.          | Número               | 6                                | Estilos                   |              | Celdas            |                | Mo           | dificar                               |          |
|    | J4               | <b>v</b> (n        | fx                             |                |                       |             |                      |                                  |                           |              |                   |                |              |                                       | A        |
|    |                  |                    |                                |                |                       |             |                      |                                  |                           |              |                   |                |              |                                       | V        |
|    | Α                | В                  | C                              |                | D                     | E           | F                    | G                                | Н                         | 1            | J                 | K              | L            | Μ                                     | N 🗖      |
| 1  | *TIPO*           | *NOMBRE*           | *CORREO*                       | 4              | *DIR*                 | *MUNI_NOM   | *DEPTO_NO            | *PAIS_NOMBRE*                    | *ASUNTO*                  | *FUNCIONARIO | )*                |                |              |                                       |          |
| 2  |                  | 5 Diana Ramire     | z dramirez@correo.unicord      | oba.edu.co S   | SECCIÓN DE TELEMÁTICA | MONTERIA    | CORDOBA              | COLOMBIA                         | Comuciación de pruebas    | Lucia Gomez  |                   |                |              |                                       |          |
| 3  |                  | 5 Luis Perez       | luisperez@correo.unicord       | loba.edu.co S  | SECCION DE ARCHIVO    | MONTERIA    | CORDOBA              | COLOMBIA                         | Comuciación de pruebas    | Lucia Gomez  |                   |                |              |                                       |          |
| 4  |                  | i Melisa Lopez     | mlopez@correo.unicordo         | ba.edu.co S    | SECRETARIA GENERAL    | MONTERIA    | CORDOBA              | COLOMBIA                         | Comuciación de pruebas    | Lucia Gomez  |                   | ]              |              |                                       |          |
| 5  |                  |                    |                                |                |                       |             |                      |                                  |                           |              |                   | •              |              |                                       |          |

Una vez terminado guardamos este archivo con el mismo nombre que aparece en el sistema.

El Formato de Comunicación Interna Masiva se diligencia igual que la comunicación interna anterior.

Por una Universidad con calidad, moderna e incluyente

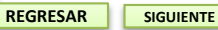

150 900

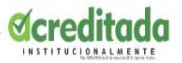

#### Segundo Paso: Vamos a la pantalla principal de Orfeo opción Radicación - Masiva

|                                                                                                    |                  | American Skindson & | NATIVACIÓN ALMANTE     | Buscar /                                | Ayuda Info Créditos Contraseña | a Estadísticas Cerrar   |
|----------------------------------------------------------------------------------------------------|------------------|---------------------|------------------------|-----------------------------------------|--------------------------------|-------------------------|
|                                                                                                    |                  |                     | =                      |                                         | BAQUERO CAFIEL SECCIÓN DE S    | IISTEMAS Y TELEMÁTICA 🏫 |
| Listar por: Letter No leido:                                                                                                    | 5                |                     |                        | Radicación                              |                                |                         |
|                                                                                                    |                  |                     |                        | Salida                                  |                                |                         |
| Número Radicado                                                                                                    | V Fecha Radicado | Asunto              | Remitente/Destinatario | Entrada                                 | Días Restantes                 | Enviado Por             |
| Dia Contra Contr |                  |                     |                        | Comunicaciones Internas                 |                                |                         |
| XLS                                                                                                    |                  |                     |                        | PQRSyD                                  |                                |                         |
|                                                                                                    |                  |                     |                        | Masiva                                  |                                |                         |
|                                                                                                    |                  |                     | Página 1/1             | Asociar Image Módulo de radicación masi | va                             |                         |
|                                                                                                    |                  |                     |                        | Planilla Radicados                      |                                |                         |
|                                                                                                    |                  |                     |                        | Planilla Reasignados                    |                                |                         |
|                                                                                                    |                  |                     |                        | Radicación e-mail                       | _                              |                         |

Escogemos la siguiente opción:

| Radicación masiva de documentos                                   |  |
|-------------------------------------------------------------------|--|
| Generar Radicación Masiva                                         |  |
| Recuperar Listado                                                 |  |
| Consultar División Política Administrativa de Colombia (DIVIPOLA) |  |
| Consulta y Selección destinatarios masiva                         |  |

Aparece esta ventana en la cual escogemos las siguientes opciones, seleccionamos la plantilla y el formato de Excel que tenemos guardado en nuestro equipo y adjuntamos.

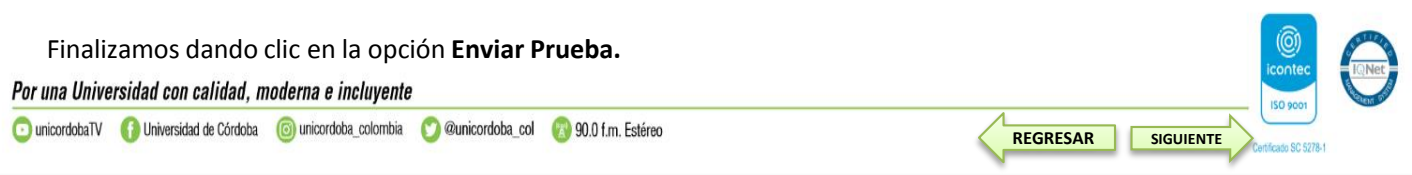

|                                 | Aplicación de la trd                                                                                                    |         |
|---------------------------------|----------------------------------------------------------------------------------------------------|---------|
| Serie                           | 18-CONSECUTIVO DE COMUNICACIONES OFICIALES                                                                                                    |         |
| Subserie                        | 1-Comunicaciones •                                                                                                    |         |
| Tipo de<br>documento            | 150-Comunicaciones •                                                                                                    |         |
|                                 | Tipo de radicación                                                                                                    |         |
| s                               | ccione: Comunicaciones Internas •                                                                                                    |         |
|                                 | Adjuntar archivos                                                                                                    |         |
|                                 | antilla Seleccionar archivo formato_comu prueba.docx                                                                                                   |         |
|                                 | CSV Seleccionar archivo formato_cargterna_v2.csv                                                                                                    |         |
|                                 | nviar Prueba                                                                                                    |         |
| Nota.Esta operación generará un | dicado por cada registro del archivo CSV de origen. Por favor tenga cuidado con esta opción ya que se realizará cambios irreve<br>en la base de datos. | rsibles |

•Muestra la siguiente ventana, damos clic en Guardar Archivo, el sistema realiza la combinación de correspondencia y podemos verificar nuestro archivo antes de enviar.

#### •Clic en Generar Definitivo - Aceptar

|                     | Dependencia :           | SECCIÓN DE SIST               | EMAS Y TELEMÁT                                                            | ICA                                                                                            |               |           |  |  |
|---------------------|-------------------------|-------------------------------|---------------------------------------------------------------------------|------------------------------------------------------------------------------------------------|---------------|-----------|--|--|
|                     | Usuario responsabl<br>: | Janine Del Carmen             | Janine Del Carmen Baquero Cafiel                                          |                                                                                                |               |           |  |  |
|                     | Fecha :                 | 05-03-2020 - 03:03            | 05-03-2020 - 03:0339:37                                                   |                                                                                                |               |           |  |  |
|                     |                         | Se ha realiz                  | ado la combinación                                                        | de correspondencia como una pr                                                                 | rueba.        |           |  |  |
|                     | Registro                | Radicado                      | Nombre                                                                    | Direccion                                                                                      | Depto         | Municipio |  |  |
|                     | 1                       | 20201033XXXX01X               | Diana Ramirez                                                             | SECCIÓN DE TELEMÁTICA                                                                          | CORDOBA       | MONTERIA  |  |  |
|                     | 2                       | 20201033XXXX11X               | Luis Perez                                                                | SECCION DE ARCHIVO                                                                             | CORDOBA       | MONTERIA  |  |  |
|                     | з                       | 20201033XXX21X                | Melisa Lopez                                                              | SECRETARIA GENERAL                                                                             | CORDOBA       | MONTERIA  |  |  |
|                     |                         | Por favor guarde e<br>Se demo | l archivo y verifique<br>Guar<br>Generar Definitivo<br>pró: 0.31850004190 | que los datos de combinacion esi<br>Idar Archivo<br>Cancelar<br>6167 segundos la Operación tot | ten correctos |           |  |  |
| niversidad con call | idad, moderna e incluye | nte                           |                                                                           |                                                                                                |               |           |  |  |

REGRESAR

SIGUIENTE

Certificado SC 5278-1

| UNI | /ERSIDAD DE CÓRDOBA |                          |                                                              |  |
|-----|---------------------|--------------------------|--------------------------------------------------------------|--|
|     | Genera              | ción de radicados d      | lefinitivos                                                  |  |
|     |                     | Dependencia :            | SECCIÓN DE SISTEMAS Y TELEMÁTICA                             |  |
|     |                     | Usuario responsable<br>: | Janine Del Carmen Baquero Cafiel                             |  |
|     |                     | Fecha :                  | 06-03-2020 - 03:0321:15                                      |  |
|     |                     |                          | Se ha realizado la combinación de correspondencia DEFINITIVA |  |

## 4.5 Archivar.

Cuando se ha cumplido el ciclo de trabajo con el radicado, se podrá archivar digitalmente el radicado.

Los pasos para realizar una inclusión a archivo son los siguientes:

•Clic en la fecha del radicado. Muestra el siguiente recuadro.

|                                                                                                    |                                                                                                    | JFFEO<br>stema de Gestión<br>pocumental<br>Nerros segonas: Se                                                               |                                                                      | Busc           | ar Ayuda Info                                | Créditos      | ●●●<br>Contraseña E | Estadísticas Cerrar |
|----------------------------------------------------------------------------------------------------|----------------------------------------------------------------------------------------------------|----------------------------------------------------------------------------------------------------|----------------------------------------------------------------------|----------------|----------------------------------------------|---------------|---------------------|---------------------|
|                                                                                                    |                                                                                                    |                                                                                                    | =                                                                    | 📋 🗁 👤 Janine ( | el Carmen Baque                              | ro Cafiel SEC | CIÓN DE SISTE       | EMAS Y TELEMÁTICA 1 |
| Dáoina                                                                                                    | Aptarios — Datos dal radicado No. 201                                                                                                    | 0100001/10                                                                                                    |                                                                      | Listado do: Co | nunicacionec                                 | Collicitade   | or Collicity        |                     |
| Payma                                                                                                    | Faiterior Datos del Faulcado No. 201                                                                                                    | 910550001615                                                                                                    |                                                                      | Listado de. Co | nunicaciones                                 | Solicitadi    | os solicita         | a <u>r risico</u>   |
|                                                                                                    |                                                                                                    |                                                                                                    |                                                                      |                |                                              |               |                     |                     |
|                                                                                                    |                                                                                                    |                                                                                                    |                                                                      |                |                                              |               |                     |                     |
| Imagen Pri                                                                                                    | incipal 👅 Información general 👅 Hist                                                                                                    | órico 👅 Documento s 👅 Expedi                                                                                                | entes                                                                |                |                                              |               |                     |                     |
| Imagen Pri<br>Información ge                                                                                                   | incipal Thformación general Hist<br>eneral                                                                                                    | órico Documentos Expedi                                                                                                    | lentes                                                               |                |                                              |               |                     |                     |
| Imagen Pri<br>Información ge<br>Fecha de<br>radicado                                                                           | incipal Información general Hist<br>eneral<br>2019-10-31 11:28:30.321861-05                                                                                                    | órico Documento Expedi                                                                                                    | Informe                                                              |                |                                              |               |                     |                     |
| Imagen Pri<br>Información go<br>Fecha de<br>radicado<br>DESTINATARIO                                                           | Información general Hist<br>eneral<br>2019-10-31 11:28:30.321861-05<br>Erika Vanesa Restrepo Urzola (SECCIÓN DE<br>SISTEMAS Y TELEMÁTICA)                                              | Asunto Dirección de correspondencia                                                                                         | Informe<br>CARRERA 6 NO. 77- 305 /                                   |                | Mun/Dpto                                     |               |                     | Cordoba/Monteria    |
| Imagen Pri<br>Información g<br>Fecha de<br>radicado<br>DESTINATARIO<br>Nº de páginas                                           | Información general Hist<br>eneral<br>2019-10-31 11:28:30:321861-05<br>Erika Vanesa Restrepo Urzola (SECCIÓN DE<br>SISTEMAS Y TELEMATICA)                                              | Asunto     Dirección de correspondencia     Descripción Anexos                                                              | Informe<br>CARRERA 6 NO. 77- 305 /                                   |                | Mun/Dpto<br>Dignatario                       |               |                     | Cordoba/Monteria    |
| Imagen Pri<br>Información g<br>Fecha de<br>radicado<br>DESTINATARIO<br>Nº de páginas<br>Documento<br>Anexo/Asociado            | Información general Hist<br>eneral<br>2010-10-31 11:28:30:321861-05<br>Erika Vanesa Restrepo Urzola (SECCIÓN DE<br>SISTEMAS Y TELEMATICA)                                              | Asunto     Decumente + Expedit     Asunto     Dirección de correspondencia     Descripción Anexos     Identificación/correo | Informe<br>CARRERA 6 NO. 77- 306/<br>/ erikarstrepo@correo.unicoré   | loba edu.co    | Mun/Dpto<br>Dignatario<br>Nivel de Seguridad |               |                     | Cordoba/Monteria    |
| Imagen Pri<br>Información ge<br>Fecha de<br>radicado<br>DESTINATARIO<br>Nº de páginas<br>Documento<br>Anexo/Asociado<br>Imagen | Información general Hist<br>eneral<br>2010-10-31 11:28:30:321081-05<br>Entia Vanesa Restreso Urzola (SECCIÓN DE<br>SISTEMAS Y TELEMATICA)<br>No tiene permiso para descargar documento | Asunto Description Anexos Identificación/correo TRD TRD                                                                     | Informe<br>CARRERA 6 NO. 77- 305 /<br>/ erikarestrepo@correo.unicoré | loba edu.co    | Mun/Dpto<br>Dignatario<br>Nivel de Seguridad |               |                     | Cordoba/Monteria    |

Por una Universidad con calidad, moderna e incluyente

REGRESAR

cont

150 9001

ficado SC 5278-1

SIGUIENTE

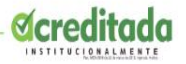

| Página Anterior         | Datos del radicado No: <u>201910320003683</u>         | Listado de: Entrada | Solicitados | Solicitar Físico |
|-------------------------|-------------------------------------------------------|---------------------|-------------|------------------|
|                         |                                                       |                     |             |                  |
| Imagen Principal In     | formación general Histórico Documentos Expedientes    |                     |             |                  |
|                         | Este documento no ha sido incluido en ningún expe     | ediente.            |             |                  |
| Incluit en <u>Crear</u> |                                                       |                     |             |                  |
|                         |                                                       |                     |             |                  |
|                         | Se demoró: 0.0079829692840576 segundos la Operación t | lotal.              |             |                  |

- •Aparecen dos botones Incluir en y Crear.
- •Clic en Crear para crear nuestro expediente.
- •Se activa el siguiente recuadro en el que seleccionamos Serie y Subserie de acuerdo a la dependencia a la cual pertenece el funcionario.
- •Nombre del expediente.
- •Fecha.
- •Usuario responsable del expediente.
- Confirmación creación del expediente.

| Serie                                    | 46-INFORM                                                             | 1ES                                                                     |                                                           |                                                                  |                                                       |                                         |                                                         |  |
|------------------------------------------|-----------------------------------------------------------------------|-------------------------------------------------------------------------|-----------------------------------------------------------|------------------------------------------------------------------|-------------------------------------------------------|-----------------------------------------|---------------------------------------------------------|--|
| Subserie                                 | 8-Informe d                                                           | e Gestión                                                               |                                                           | -                                                                |                                                       |                                         |                                                         |  |
|                                          |                                                                       |                                                                         |                                                           |                                                                  |                                                       |                                         |                                                         |  |
| Número de<br>Expediente                  |                                                                       | 2020 -                                                                  | 1033                                                      | 4680                                                             | 000049                                                | E                                       |                                                         |  |
|                                          |                                                                       | Año                                                                     | Dependencia                                               | Serie Subserie                                                   | Consecutivo                                           | E                                       |                                                         |  |
|                                          |                                                                       | El consecutivo<br>202010334680                                          | "000049" es temp<br>0000049E                              | oral y puede cambia                                              | r en el momento e                                     | de crear el e                           | ×pediente.                                              |  |
| Nombre                                   | e del<br>nte                                                          | Documentos                                                              | varios                                                    |                                                                  | Buscar                                                |                                         |                                                         |  |
| Fecha o<br>Proceso                       | le Inicio del                                                         | 06/03/2020                                                              |                                                           |                                                                  |                                                       |                                         |                                                         |  |
| Usuario<br>del Proc                      | eso Responsable                                                       | Janine Del                                                              | Carmen Baque                                              | ro Cafiel                                                        | •                                                     |                                         |                                                         |  |
|                                          |                                                                       | ESTA<br>EL EX                                                           | SEGURO DE O<br>CPEDIENTE QU<br>2020103                    | CREAR EL EXPE<br>JE VA HA CREAR<br>34680000049E                  | DIENTE ?<br>RESEL:                                    |                                         |                                                         |  |
| Recuerd<br>excluir e<br>apenas<br>docume | e:No podrá mo<br>ste radicado de<br>coloca un nom<br>ntos perteneciel | dificar el núme<br>l expediente y s<br>bre de expedie<br>ntes al mismo. | ro de expediente<br>i es el caso solic<br>nte, en Archivo | e si hay un error e<br>itar la anulación de<br>crean una carpeta | en el expediente<br>l mismo. Adema<br>física en el cu | , mas adel<br>s debe tene<br>al empezar | ante tendrá que<br>er en cuenta que<br>an a incluir los |  |
|                                          | Confirma                                                              | acion Creacion                                                          | de Expediente                                             |                                                                  |                                                       | Cerrar                                  |                                                         |  |
| 1.50 50                                  | 1990 B 101                                                            | 85 W. 11                                                                |                                                           |                                                                  |                                                       |                                         |                                                         |  |
| aidad aan a                              | alidad madarna a                                                      | incluvente                                                              |                                                           |                                                                  |                                                       |                                         |                                                         |  |

REGRESAR

SIGUIENTE

ertificado SC 5278-1

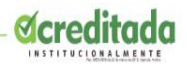

iconte

150 9001

Certificado SC 5278-1

SIGUIENTE

| Aplicación de la TRD para el nuevo expediente                                    |                      |  |  |  |  |
|----------------------------------------------------------------------------------|----------------------|--|--|--|--|
| Se ha creado el Expediente No. 202010334680000049E con la siguiente información: |                      |  |  |  |  |
| Serie                                                                            | 46-INFORMES          |  |  |  |  |
| Subserie                                                                         | 8-Informe de Gestión |  |  |  |  |
|                                                                                  | Сегтаг               |  |  |  |  |
|                                                                                  |                      |  |  |  |  |

En el siguiente recuadro damos clic en el botón Archivar

|                                                 |                 | Este documento se encuentra inclu | ido en el(los) siguientes(s) expedientes(s). | 2                               | D2010334680000049E *<br>v | <u>Incluir en:</u><br><u>Excluir de:</u><br><u>Crear</u> |
|-------------------------------------------------|-----------------|-----------------------------------|----------------------------------------------|---------------------------------|---------------------------|----------------------------------------------------------|
| Nombre de Expe                                  | ediente Docu    | nentos varios (1033) Responsable: | Janine Del Carmen Baquero Caflel Cambiar     | Cerrar Expediente               |                           |                                                          |
| Historia del Exp                                | ediente :       |                                   |                                              |                                 |                           |                                                          |
| TRD: 49-INFORMES / 8-Informe de Gestán          |                 |                                   |                                              |                                 |                           |                                                          |
| Nombre del Expediente: Documentos varios (1033) |                 | Documentos varios (1033)          |                                              |                                 |                           |                                                          |
| Feche Inicio: 2020-03-06                        |                 |                                   |                                              |                                 |                           |                                                          |
| Documentos Per                                  | ertenecientes a | expediente                        |                                              |                                 |                           |                                                          |
|                                                 |                 | Radicado                          | Fecha Radicación                             | <u>Tipo</u><br><u>Documento</u> | Asunto                    |                                                          |
| €                                               | 20190           | 1980000423                        | 15-10-2019 14:28 PM                          | Comunicaciones                  | Asunto de pruebas 3       |                                                          |
|                                                 |                 |                                   | 1                                            |                                 |                           |                                                          |
|                                                 |                 |                                   | Se demoró: 0.018109083175659 segun           | os la Operación total.          |                           |                                                          |
| • F                                             | Radicado        | Fecha radicado                    | Tipo documento                               | Asunto                          | Tipo de relación          |                                                          |
|                                                 | 0               |                                   |                                              |                                 | ANEXO DE (PADRE)          |                                                          |

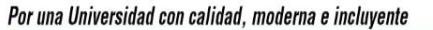

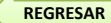

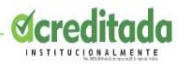

#### Abre el siguiente recuadro:

| Usuario:<br>Janine Del Carmen Baquero Cafiel                           | Dej<br>SE           | Dependencia: Archivo de Documentos<br>SECCIÓN DE SISTEMAS Y TELEMÁTICA |       |                |                 |   |  |
|------------------------------------------------------------------------|---------------------|------------------------------------------------------------------------|-------|----------------|-----------------|---|--|
| El documento conservará el nivel de seguridad del usuario que archiva. |                     |                                                                        |       |                |                 |   |  |
| <u> ∧Número Radicado</u>                                               | Fecha Radicado      | Descripc                                                               | ión   | Tipo Documento | Enviado Por     | 2 |  |
| 201921210000031                                                        | 07-10-2019 16:00 PM | CONVENIO DIPLOMADO GESTIÓN DE INVERSIÓN                                | Comun | icaciones      | RAFAELPATERNINA | Ø |  |
| XLS                                                                    |                     |                                                                        |       |                |                 |   |  |
|                                                                        |                     | <b>D</b> <sup>1</sup> - 44                                             |       |                |                 |   |  |

•Realice los comentarios sobre el motivo de realizar el paso a archivo, presione sobre el botón "REALIZAR".

•El sistema muestra un resumen con la confirmación que se ha realizado el archivo de documentos.

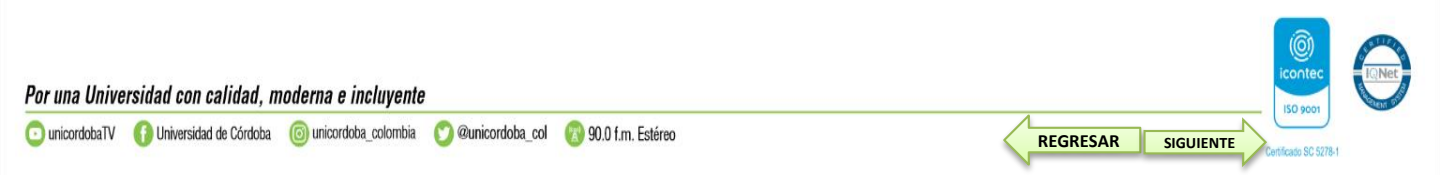

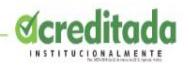

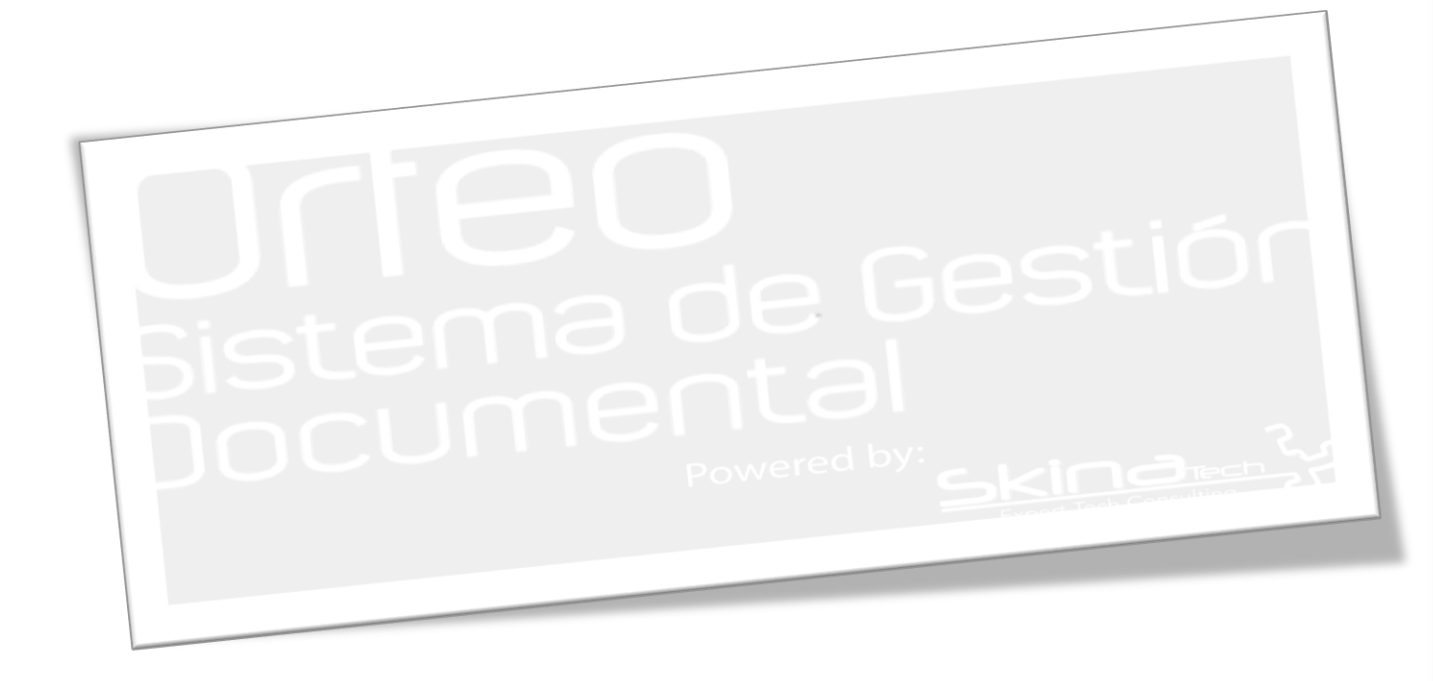

icontec ISO 9001

Certificado SC 5278-1

Por una Universidad con calidad, moderna e incluyente

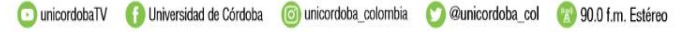

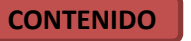